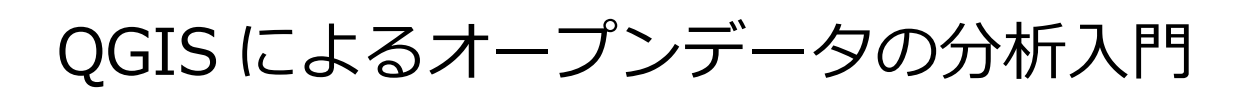

# [実習編]

# OSGeo.JP

2014年10月31日

合同会社緑 I T 事務所 小池 隆

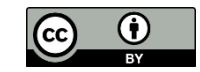

# 目次

| 実習環境                     | 2  |
|--------------------------|----|
| QGIS のバージョン              | 2  |
| データファイル                  | 2  |
| 用語                       | 3  |
| ハンズオン概要                  | 5  |
| 目標                       | 5  |
| 手順                       | 5  |
| 横浜市全域のシェープファイル作成         | 9  |
| 神奈川県のシェープファイルの読み込み       | 9  |
| 横浜市の抽出                   | 11 |
| シェープファイルの保存              |    |
| 図書館のカバー領域のシェープファイル作成     | 16 |
| CSV ファイルの読み込み            |    |
| ベクタ形式への変換                |    |
| バッファの作成                  |    |
| プロジェクトの設定と保存             | 22 |
| プロジェクトの CRS の設定          |    |
| プロジェクトの保存                |    |
| 図書館の非カバー領域のシェープファイル作成    | 23 |
| 行政区毎の図書館の面積カバー率の算出       | 25 |
| 人口メッシュのシェープファイル作成        |    |
| シェープファイルと CSV ファイルの結合    |    |
| 複数のシェープファイルの結合           | 30 |
| スタイルの変更                  |    |
| ポリゴンからポイントへの変換           |    |
| 横浜市の人口のシェープファイル作成        | 35 |
| 横浜市全域の人口のシェープファイル作成      |    |
| 図書館の非カバー領域の人口のシェープファイル作成 |    |
| 行政区毎の図書館の人口カバー率の算出       | 40 |
| 演習課題                     | 42 |

## 実習環境

#### QGIS のバージョン

QGIS は Version 2.4 を使用します。このテキストでは、Windows 7(64bit 版)における操作方法を記載します。他の環境では、操作方法が異なる可能性がありますが、あらかじめご了承下さい。

#### データファイル

以下のデータファイルを使用します。ファイルの入手方法・作成方法については、事前準備編を参照 して下さい。

- YokohamaLib.csv
- SagamiharaLib.csv
- KS-META-N03-14\_14\_140401.xml
- N03-14\_14\_140401.dbf
- N03-14\_14\_140401.prj
- N03-14\_14\_140401.sbn
- N03-14\_14\_140401.sbx
- N03-14\_14\_140401.shp
- N03-14\_14\_140401.shx
- N03-14\_14\_140401.xml
- tblT000609H52390.txt
- tblT000609H53390.txt
- MESH05239.dbf
- MESH05239.prj
- MESH05239.shp
- MESH05239.shx
- MESH05339.dbf
- MESH05339.prj
- MESH05339.shp
- MESH05339.shx

各データファイルは、

c:¥hands-on

フォルダ内にあるものとします。

用語

QGISの操作方法を説明する際に使用する「メニューバー」「レイヤパネル」「マップキャンバス」とは以下のとおりです。

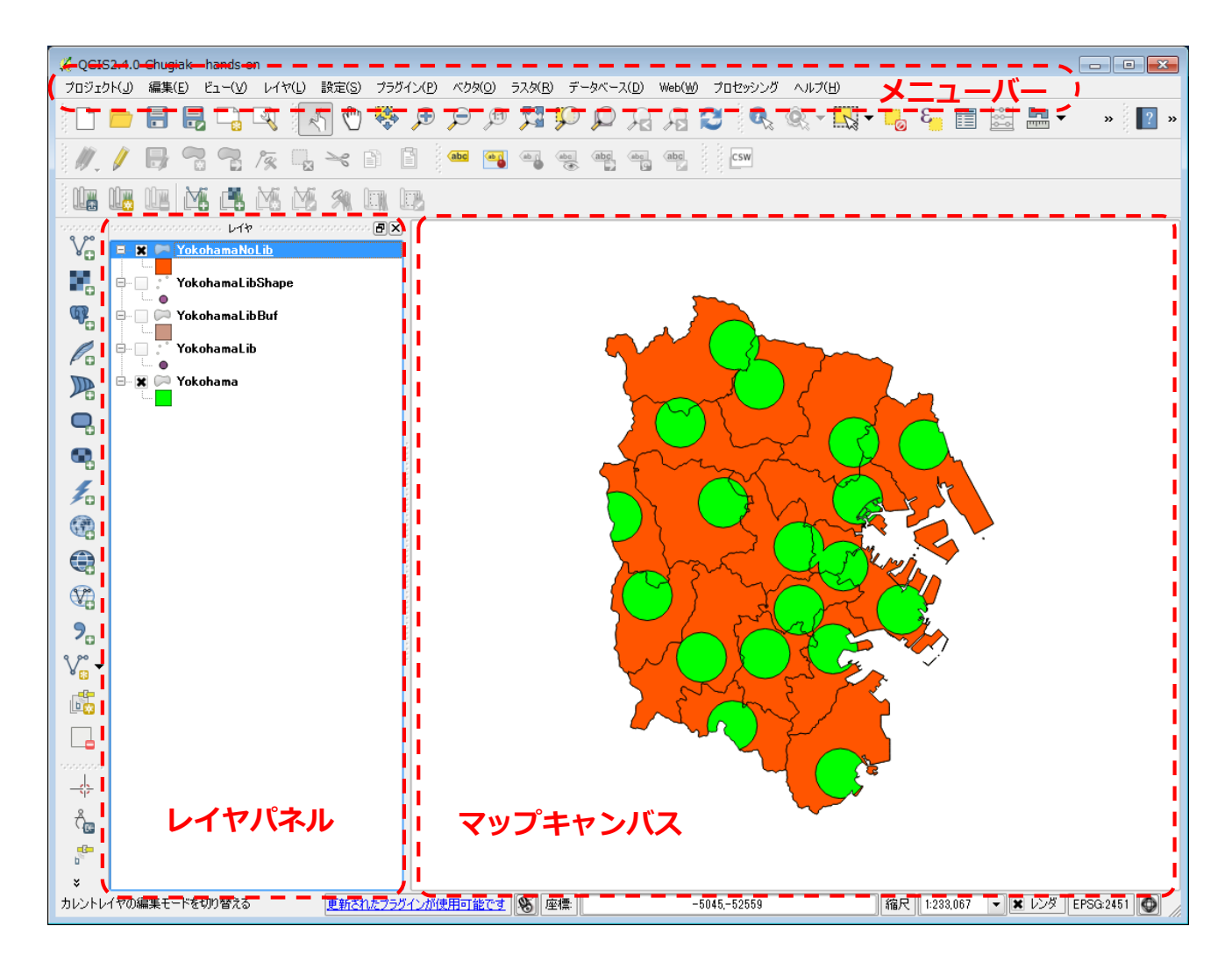

パネルには、レイヤパネル以外に数種類あり、任意のパネルを表示することができます。

メニューバーから [ビュー] → [パネル] を選択し、パネル名の左にあるチェックボックスでパ ネルの表示/非表示を選択することができます。

今回のハンズオンでは、レイヤパネルだけ表示しておけば良いでしょう。

| プロジェクト(J) | 」<br>編集(E) | −ĽĽ                | ·(V)                   | レイヤ(L)                              | 設定(S)              | プラグイ           | ン(P)     | ベクタ(0) | ) ラスタ(R)                   | データベー   | -7 |
|-----------|------------|--------------------|------------------------|-------------------------------------|--------------------|----------------|----------|--------|----------------------------|---------|----|
| 🗋 🚞       |            | t 🖑<br>1í 🍣        | 也図移<br>選択部             | 動<br>分に地図す                          | をパン                |                |          | \$     | 1                          | Q Q     | )  |
| 1.1       | •          | ♪● 打<br>□● 新       | 拡大<br>宿小               |                                     |                    | Ctrl+<br>Ctrl+ | ·+<br>   |        | <b>a</b>                   | abc abc |    |
|           |            | ž<br>Q, t          | <mark>選択</mark><br>也物情 | 報表示                                 |                    | Ctrl+          | ·Shift+I | •      |                            |         |    |
| V°        |            |                    | 計測<br>全域表              | <b>示</b>                            |                    | Ctrl+          | ·Shift+F |        |                            |         |    |
|           |            | ,⊡ l<br>9⊃ i       | ノイヤの<br><b>窒沢部</b>     | )領域にズ、<br>分にズーム                     | - <i>L</i> .       | Ctrl+          | ·J       |        |                            |         |    |
|           |            | 月日<br>月日 2         | <b>亘前の</b><br>欠表示      | 表示領域(<br>領域ヘズ〜                      | сх- <b>ь</b><br>-ь |                |          |        |                            |         |    |
|           |            | ة تث <u>ر</u><br>t | 実際の<br>他図整             | サイズにズ <sup>、</sup><br>( <b>飾(D)</b> | -4                 |                |          | •      |                            |         |    |
|           |            |                    | ノレビユ<br>マップチ<br>SEL ハー | ーモード<br>ップス<br>ゴックマーク               |                    | Chul           | D        |        |                            |         |    |
| •         |            |                    | がしい.<br>ブックマ<br>五洁ユ    | シッシューク.<br>ーク一覧を<br>ジュ              | …<br>見る            | Ctrl+<br>Ctrl+ | Shift+B  |        |                            |         |    |
| 1.        |            | 10 F               | ヨョのの<br>《ネル<br>ソーロノ    | <u>ال</u> م                         |                    | ΓU             |          | × ×    | レイヤ<br>レイヤ順序               | 12      |    |
|           |            |                    | , ,,,,<br>フルスク         | リーンモート                              | ≪へ切り替え             | F11            |          |        | 21127月97日<br>全体図<br>取り消し/再 | 実行      |    |
|           |            |                    |                        |                                     |                    |                |          |        | ブラウザ<br>ブラウザ(2)            |         |    |
| <b>9</b>  |            |                    |                        |                                     |                    |                |          |        | GPS情報<br>ログメッセージ<br>広連キュープ | ,       |    |
| √ 💼 🕶     |            |                    |                        |                                     |                    |                |          |        | 座標キャプチ<br>最短経路<br>ツールボックフ  | 7       |    |
|           |            |                    |                        |                                     |                    |                |          |        | タイルスケーノ                    | ŀ       |    |

## ハンズオン概要

#### 目標

ハンズオンの目標は、横浜市の図書館の面積カバー率と人口カバー率を、18 ある行政区毎に算出することです。ここでは、図書館から半径 1.5Km の領域を図書館のカバー領域と定義します。

時間があれば、同様の手順で相模原市の図書館の面積カバー率と人口カバー率を、3つの行政区毎に 求めます。

#### 手順

おおまかな流れは以下のとおりです。

① 横浜市全域のシェープファイルを作成します。

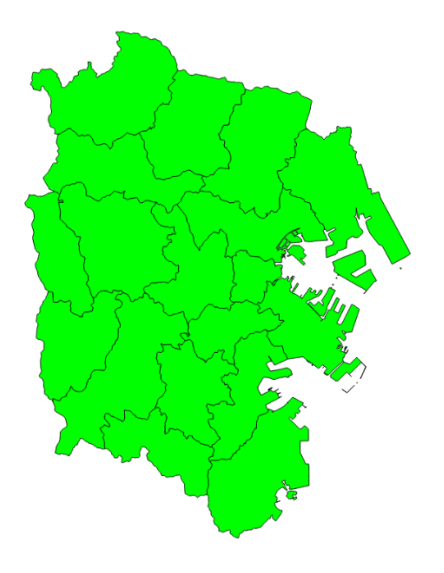

シェープファイルは、ベクタ形式による GIS データファイルの標準的なフォーマットです。 空間要素をポイント、ライン、ポリゴンで定義し、空間要素に任意の属性を付加することができ ます。 ② 図書館のカバー領域(半径 1.5Km 圏)のシェープファイルを作成します。

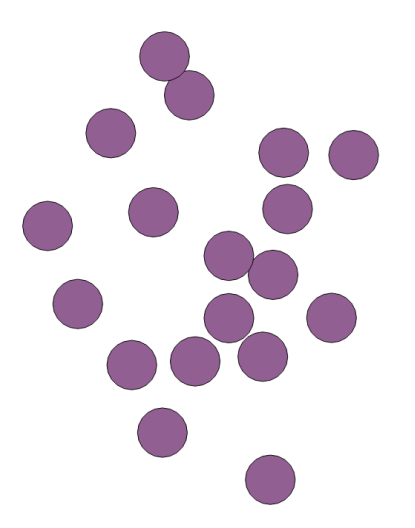

③ ①と②から、図書館の非カバー領域のシェープファイルを作成します。

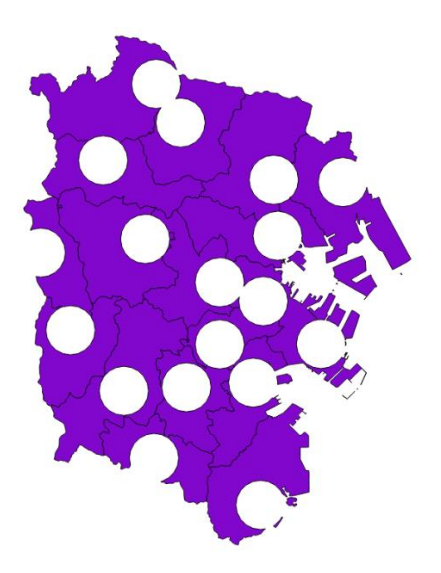

④ 行政区毎に図書館の面積カバー率を算出します。

(①の面積-③の面積) /①の面積

⑤ 人口メッシュのシェープファイルを作成します。

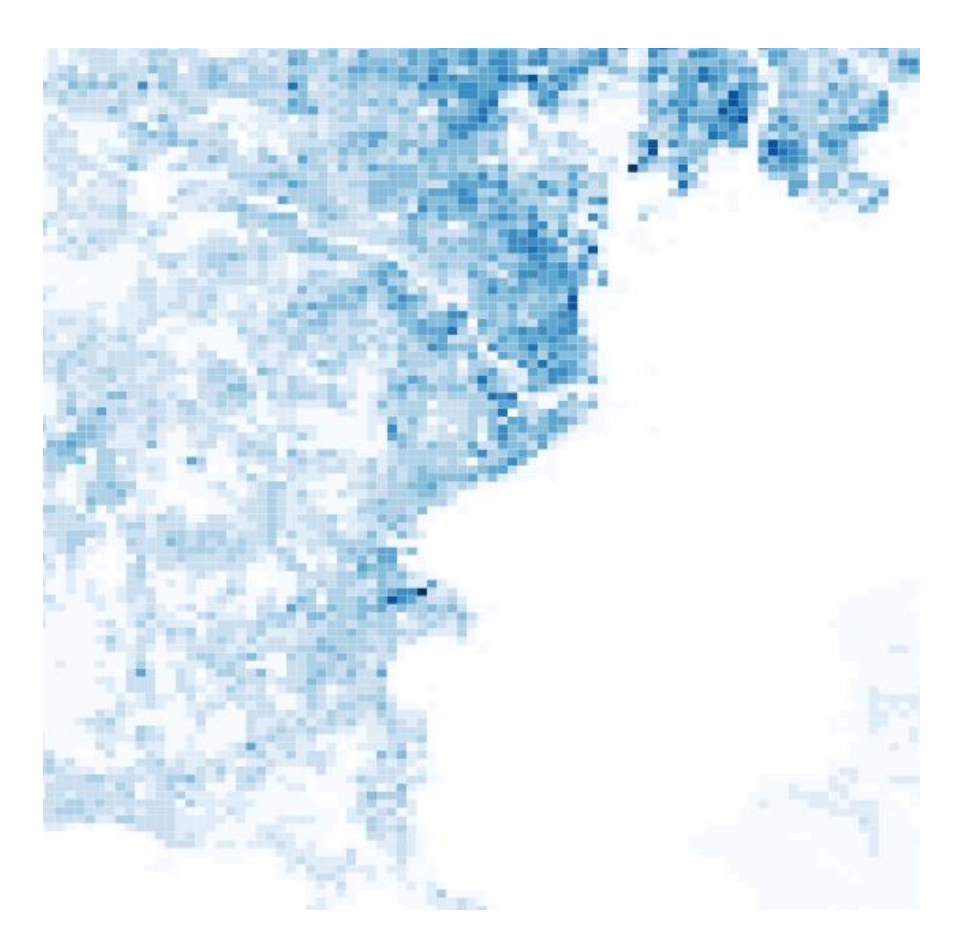

⑥ 横浜市全域の人口のシェープファイルを作成します。

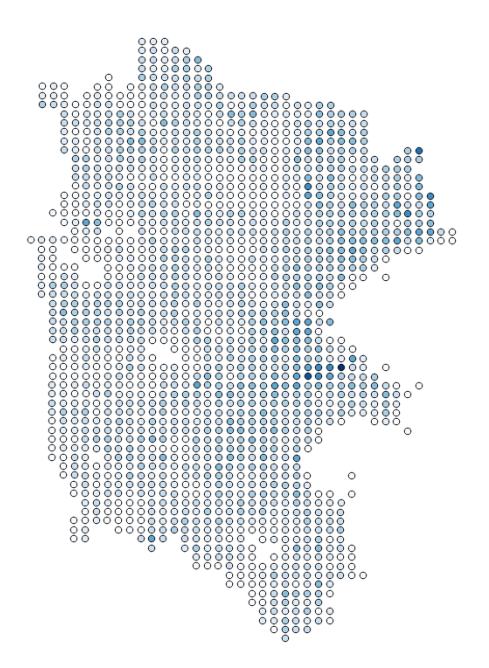

⑦ 図書館の非カバー領域の人口のシェープファイルを作成します。

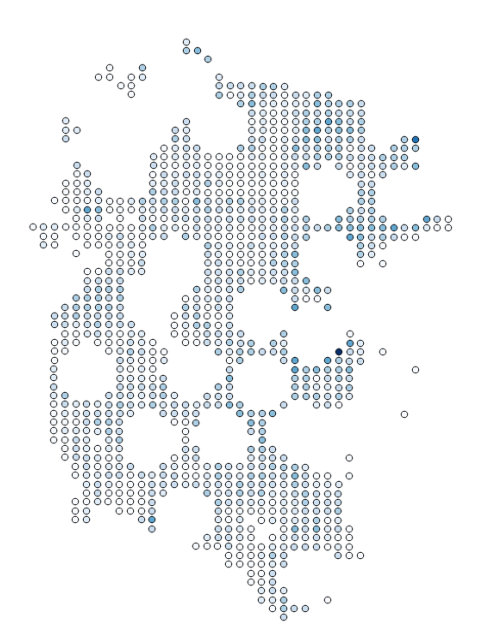

⑧ 行政区毎に図書館の人口カバー率を算出します。

(⑥の人口-⑦の人口) /⑥の人口

## 横浜市全域のシェープファイル作成

#### 神奈川県のシェープファイルの読み込み

国土交通省の「国土数値情報 行政区域データ」から入手した神奈川県のシェープファイルを QGIS に読み込みます。

QGIS を起動し、メニューバーから [レイヤ] → [ベクタレイヤの追加...] を選択します。

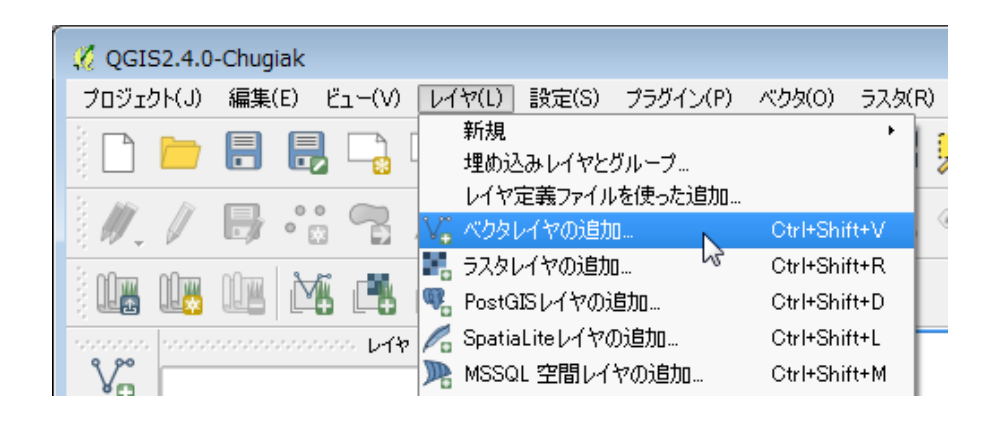

「ベクタレイヤの追加」ダイアログボックスが表示されます。

| 🦸 ベクタレイ  | ヤの追加                |               | ? 💌       |
|----------|---------------------|---------------|-----------|
| 「ソースタイプー |                     |               |           |
| ● ファイル   | ○ ディレクトリ            | ○ データベース      | ) כובאםל  |
| エンコーディン  | グ Shift_JIS         |               | •         |
|          |                     |               |           |
| データセット(  | C:¥hands-on¥N03-14_ | 14_140401.shp | ブラウズ      |
|          |                     | 開             | キャンセル ヘルプ |

エンコーディンクは「Shift\_JIS」を選択し、 [ブラウズ] ボタンをクリックして神奈川県のシェープ ファイル「N03-14\_14\_140401.shp」を選択し、 [開く] ボタンをクリックします。

このハンズオンで使用するデータファイルのエンコーディングはすべて「Shift\_JIS」で統一して いますが、QGIS はさまざまなエンコーディングに対応しています。

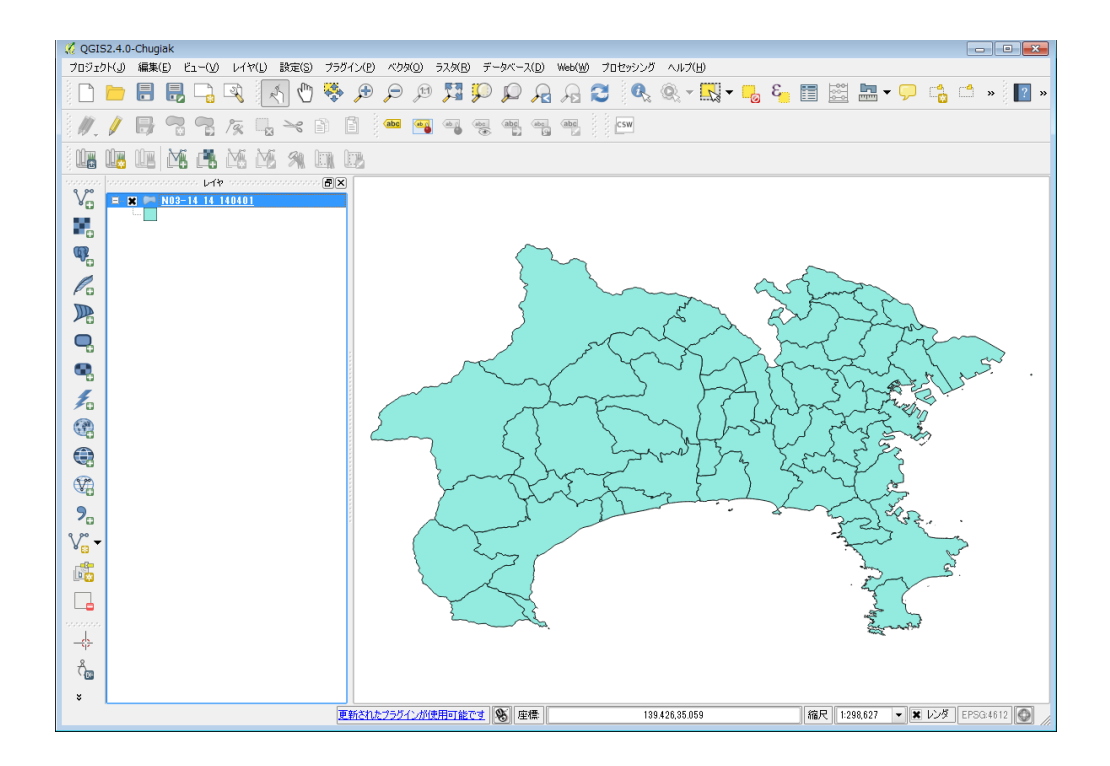

マップキャンバスに神奈川県全域の地図が表示されます。

新たにレイヤを追加したときにマップに表示される色は、その時によって変わります。

色を変更する場合は、レイヤパネルでレイヤ名を右クリックして[プロパティ]メニューを選択して 「レイヤプロパティ」ダイアログボックスを表示します。「スタイル」タブパネルで、塗りつぶしや境 界線の色やスタイルについて詳細に指定することができます。

| 🕺 レイヤプロパティ - N03   | -14_14_140401   スタイル |             |            | ? 💌          |
|--------------------|----------------------|-------------|------------|--------------|
| 🔀 一般情報             | 🔰 共通シンボル 🛛 🔻         |             |            |              |
| 😻 291h             |                      | シンボルレイヤタイプ  |            | シンブル塗りつぶし 🔻  |
| (abc ラベル           |                      | 色           | 塗りつぶし      | 境界線          |
| 📕 フィールド            |                      | 塗りつぶしスタイル   | 塗りつぶし 🔻    |              |
|                    | L                    | ボーダースタイル    | ━━━実線 ▼    |              |
| 🎸 レンダリング           | 🖻 🚺 Fill             | 継ぎ目スタイル     | ▲角形 -      |              |
| 🧭 ディスプレイ           | - 🔲 シンプル塗りつぶし        | ボーダー太さ      | 0.26000    |              |
| 💭 アクション            |                      | オフセットX Y    | 0.0000     | 0 🔷 ミリメートル 🔻 |
| -<br>• <b>人</b> 結合 |                      |             | データで定義され   | たプロパティ       |
|                    |                      |             |            |              |
| 1797Δ              |                      |             |            |              |
| 🥡 ᢣ᠀ᢖ᠆᠀            | 🕀 🗖 🔒 🔽              | 保存          |            |              |
|                    | ▼ レイヤレンダリング          |             |            |              |
|                    | レイヤ透過性 〇一            |             |            |              |
|                    | レイヤ混合モード 通常          | ·           | 物混合モード     | 通常           |
|                    | スタイルを読み込み…           | 既定スタイルとして保存 | 既定のスタイルに戻す | スタイルを保存・     |
|                    |                      |             | OK ++      | ンセル 通用 ヘルプ   |

横浜市の抽出

レイヤパネルで「N03-14\_14\_140401」レイヤを右クリックし、 [フィルタ...] メニューを選択して [クエリビルダ] ダイアログボックスを表示します。

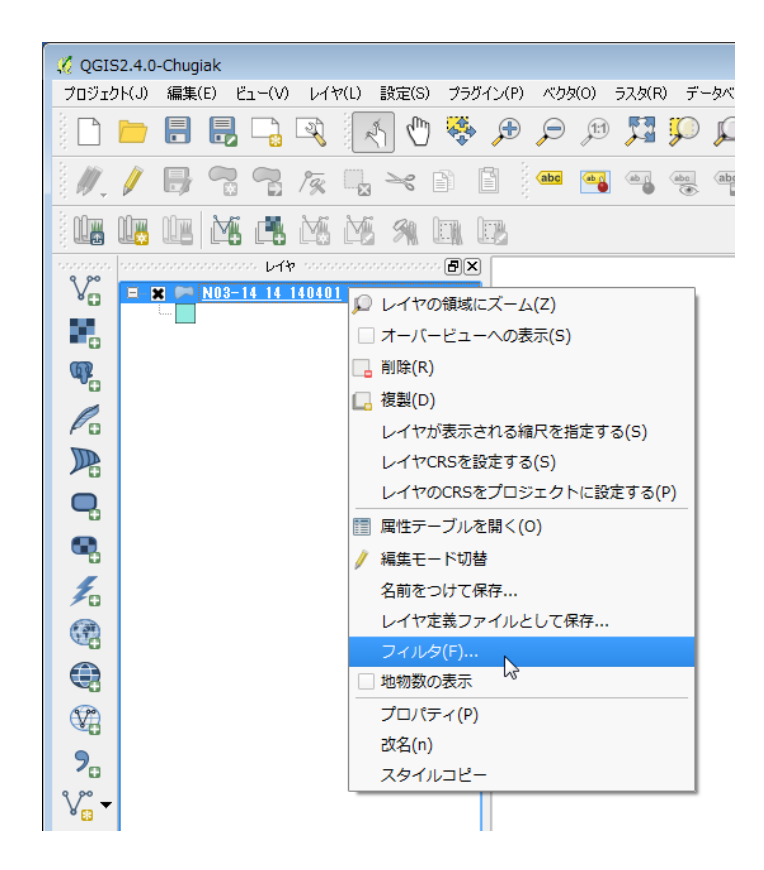

[クエリビルダ]ダイアログボックスの「フィールド」で「N03\_003」を選択し、 [サンプル]ボ タンをクリックして「値」に「横浜市」が含まれることを確認します。

以下の手順で「プロバイダ特有フィルタ式」に

"N03\_003" = "横浜市"

と入力します。

- 「フィールド」の「N03\_003」をダブルクリック
- 「演算子」の「=」クリック
- 「値」の「横浜市」をダブルクリック

| グロンジャング クエリビルダ<br>プロバイダフィルタを           | N03-14_14_140 | 401 (ご設定します |       |                                                         |                          |                   | ? ->    |
|----------------------------------------|---------------|-------------|-------|---------------------------------------------------------|--------------------------|-------------------|---------|
| 7-7-7-7-7-7-7-7-7-7-7-7-7-7-7-7-7-7-7- |               |             |       | 值<br>NULLL都市部市市市<br>高三浦時度下上<br>川相程柄柄都<br>上市都市市市<br>君足中都 | -<br>Τ<br>β<br>β         |                   |         |
|                                        |               |             |       | С<br>С<br>7-7/V5                                        | <b>サンブル</b><br>メーされないレイヤ | も使用               | 全ての     |
| ▼ 演算子                                  | <             |             | LIKE  | %                                                       | IN                       | NOT IN            |         |
| <=                                     | >=            | !=          | ILIKE | AND                                                     | OR                       | NOT               |         |
| フロバイダ特有フ<br>「N03_003" = '              | ()4/3式<br>慎浜市 |             |       |                                                         |                          |                   |         |
|                                        |               |             | OK    | (D7:                                                    | ۲۲ (Q)                   | 5UP <b>*</b> *>/t | 211 ヘルプ |

[OK] をクリックすると、横浜市だけが抽出されてマップキャンバスに表示されます。

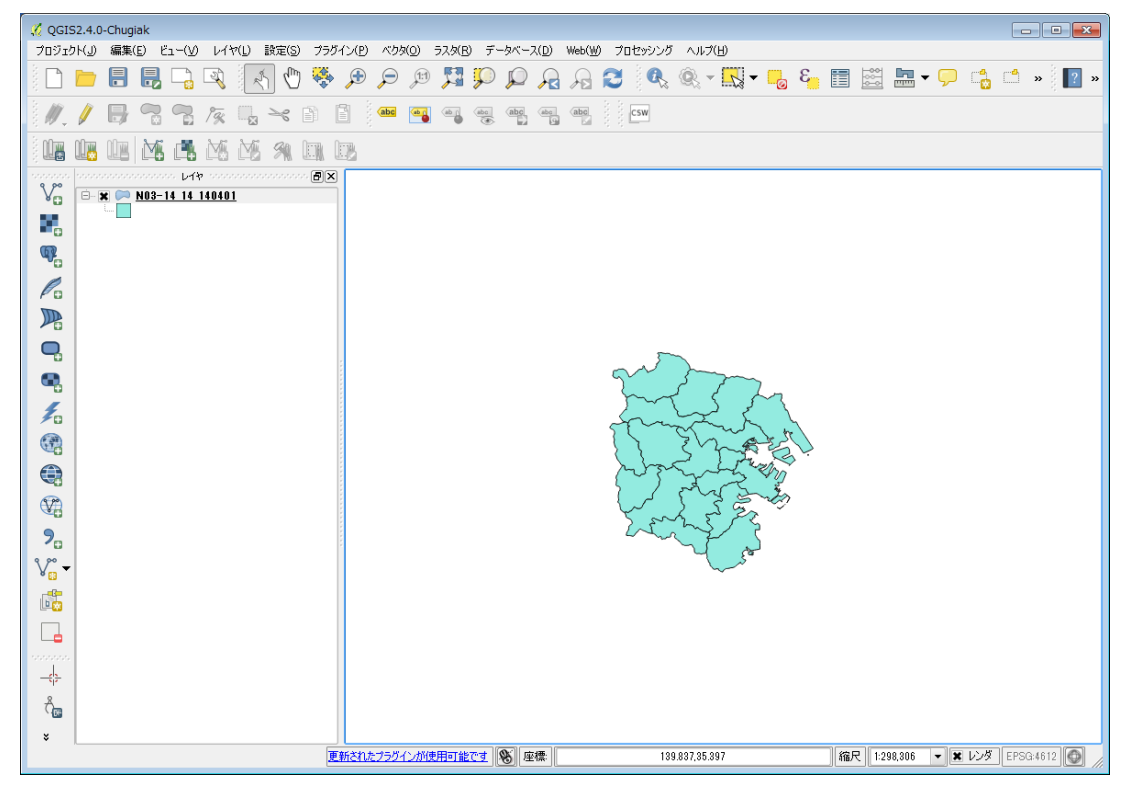

#### シェープファイルの保存

レイヤパネルで「N03-14\_14\_140401」レイヤを右クリックし、 [名前を付けて保存...] メニュー を選択します。

「ベクタレイヤに名前をつけて保存する...」ダイアログボックスで以下の指定をして [OK] ボタン をクリックします。

- 形式: ESRI Shapefile
- 名前を付けて保存: c:/hands-on/Yokohama.shp
- CRS:選択された CRS
   JGD2000 / Japan Plane Rectangular CS IX
- エンコーディング: Shift\_JIS
- 「保存されたファイルを地図に追加する」にチェック

| 🌠 ベクタレイヤに名前をつけて保存する 🔹 💽                        |                                                 |                               |          |  |  |
|------------------------------------------------|-------------------------------------------------|-------------------------------|----------|--|--|
| 形式                                             | ESRI Shapefile                                  | ESRI Shapefile                |          |  |  |
| 名前をつけて保存                                       | C:/hands-on/Yokohama.shp                        | C:/hands-on/Yokohama.shp ブラウズ |          |  |  |
| CRS                                            | 選択されたCRS ▼                                      |                               |          |  |  |
|                                                | (JGD2000 / Japan Plane Rectangular CS IX ) ブラウズ |                               |          |  |  |
| エンコーディング<br>□ 選択された地対<br>□ 属性作成を省<br>【 保存されたファ | 物のみを保存する<br>1略します<br>イルを地図に追加する                 | Shift_JIS                     |          |  |  |
| シンボロジェクスポ                                      |                                                 | シンボロジ無し                       | •        |  |  |
| 縮尺                                             |                                                 | 1:50000                       |          |  |  |
| ▶ □ 領域(カレ                                      | ント レイヤ)                                         |                               | <b>_</b> |  |  |
| ● デニかりニフォ                                      | -12,-1,                                         |                               |          |  |  |
|                                                |                                                 | OK キャンセル                      | ヘルプ      |  |  |

CRS(Coordinate Reference System:座標系)の選択は、[ブラウズ]ボタンをクリックして「空間参照システム選択」ダイアログボックスの「フィルター」に「JGD2000」と入力し、「JGD2000 / Japan Plane Rectangular CS IX」(EPSG:2451)を選択して[OK]ボタンをクリックします。

| 🔏 空間参照システム選択                                                                                                    | ? 💌                    |  |  |  |  |
|----------------------------------------------------------------------------------------------------|------------------------|--|--|--|--|
| ベクタファイルの空間参照システムを選んでください、データのポイ<br>す.                                                                                             | ントはレイヤの空間参照システムから変換されま |  |  |  |  |
| フィルター JGD2000                                                                                                    | 8                      |  |  |  |  |
| 最近使用した座標参照システム                                                                                                    |                        |  |  |  |  |
| 空間参照システム                                                                                                    | ID                     |  |  |  |  |
| <ul> <li></li></ul>                                                                                                    |                        |  |  |  |  |
| 空間参照システム                                                                                                    | ID                     |  |  |  |  |
| JGD2000 / Japan Plane Rectangular CS II                                                                                           | EPSG:2444              |  |  |  |  |
| JGD2000 / Japan Plane Rectangular CS III                                                                                          | EPSG:2445              |  |  |  |  |
| JGD2000_/ Japan Plane Rectangular_CS_IV                                                                                           | EPSG: 2446             |  |  |  |  |
| JGD2000 / Japan Plane Rectangular CS IX                                                                                           | EPSG:2451              |  |  |  |  |
|                                                                                                    |                        |  |  |  |  |
| 選択されたCRS: JGD2000 / Japan Plane Rectangular CS IX                                                                                 |                        |  |  |  |  |
| +proj=tmerc +lat_0=36 +lon_0=139.833333333333333 +k=0.9999 +x_0=0 +y_0=0 +ellps=GRS80 +towgs84=0,0,0,0,0,0,0<br>+units=m +no_defs |                        |  |  |  |  |
|                                                                                                    | OK キャンセル ヘルプ           |  |  |  |  |

「JGD2000 / Japan Plane Rectangular CS IX」は、**平面直角座標系**の系番号 IX を意味しま す。平面直角座標系では日本を 19 の系に分けており、地域によって異なる系を適用します。神奈川 県には系番号 IX を適用します。

緯度と経度で位置を表す**地理座標系**では単位が「度」であるため、「半径 1.5Km 以内」というような処理には適しません。そのため、このハンズオンの例題では「メートル」を単位とする平面直角座標系を使用します。

レイヤパネルでは、レイヤの表示/非表示、表示順などを変更することができます。

レイヤ名の左のチェックを外すと、そのレイヤはマップキャンバスに表示されなくなります。

レイヤ名をドラッグ&ドロップすると、レイヤの表示順序が変わります。レイヤパネルで上に表示されるレイヤが、マップキャンバスでも上に重なって表示されます。

レイヤパネルで「N03-14\_14\_140401」レイヤを右クリックし、 [フィルタ...] メニューを選 択して [クエリビルダ] ダイアログボックスを表示し、 [クリア] ボタンをクリックすると再び神 奈川県全域が表示されます。

この状態で、2つのレイヤの表示/非表示、重なり方を変更してみましょう。

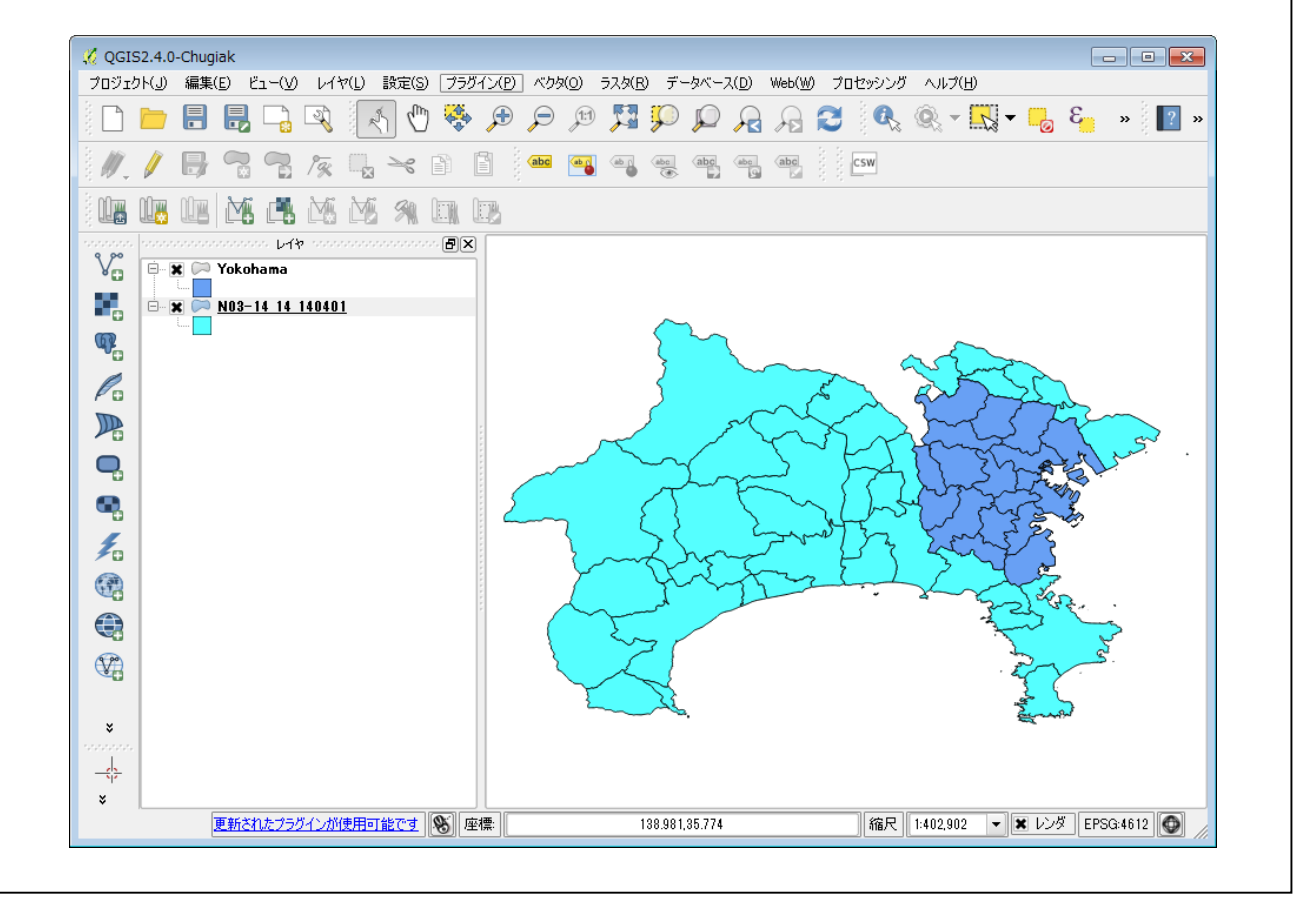

## 図書館のカバー領域のシェープファイル作成

#### CSV ファイルの読み込み

メニューバーから [レイヤ] → [デリミテッドテキストレイヤを追加...]を選択し、横浜市の図書館 一覧の CSV ファイル「YokohamaLib.csv」を読み込みます。

| 🔨 Ŧ               | 🔏 デリミティッドテキストファイルからレイヤを作成 🔹 🔹         |              |              |                         |                    |                         |  |  |
|-------------------|---------------------------------------|--------------|--------------|-------------------------|--------------------|-------------------------|--|--|
| 771               | ファイル名 C:/hands-on/YokohamaLib.csv 参照… |              |              |                         |                    |                         |  |  |
| $\mathcal{V}^{2}$ | 7名 Yokohama                           | Lib          |              |                         |                    | エンコーディング Shift_JIS 🔹    |  |  |
| 771               | /ル形式 ④                                | ) CSV (באד ס | 区切られた値)      | <ul> <li>カスタ</li> </ul> | 94区切り文字            | ○ 正規表現区切り文字             |  |  |
|                   |                                       |              |              |                         |                    |                         |  |  |
|                   |                                       |              |              |                         |                    |                         |  |  |
| יבע               | -ドオプション 無                             | 視するヘッダー行     | 〒数 0 韋       | 🗶 最初のレ                  | コードはフィールド名を        | 保持している                  |  |  |
| 77-               | -ルドオプション 📃                            | 」前後の空白削      | 除 🗌 空フィ      | ールドを削除                  | 🔄 コンマを小数点区         | 切りに指定                   |  |  |
| ジオ                | メトリ定義 💽                               | ) ポイント座標     |              | 🔘 Well I                | known text (WKT) 形 | 弐 ○ ジオメトリなし (属性のみのテーブル) |  |  |
|                   | (x                                    | フィールド fX     |              | ▼ Y 7ィー)                | لا¦ة [fY           | ▼ 度分秒を使用                |  |  |
| $\mathcal{V}^{2}$ | 7設定                                   | 空間インデック      | スを利用する       |                         | セットインデックスを利用       | する 🗌 ファイル監視             |  |  |
|                   | 館名                                    | 電話           | FAX          | 郵便番号                    | 住所                 | LocName 🔺               |  |  |
| 1                 | 中央図書館                                 | 045(262)0050 | 045(262)0052 | 〒220-0032               | 西区老松町1             | 神奈川県/横浜市/西区/老松町/1番地     |  |  |
| 2                 | 旭図書館                                  | 045(953)1166 | 045(953)1179 | 〒241-0005               | 旭区白根4-6-2          | 神奈川県/横浜市/旭区/白根/四丁目/6    |  |  |
| 3                 | 泉図書館                                  | 045(801)2251 | 045(801)2256 | 〒245-0016               | 泉区和泉町6207-5        | 神奈川県/横浜市/泉区/和泉町/6207    |  |  |
| 4                 | 磯子図書館                                 | 045(753)2864 | 045(750)2528 | 〒235-0016               | 磯子区磯子3-5-1         | 神奈川県/横浜市/磯子区/磯子/三丁目     |  |  |
| 5                 | 神奈川図書館                                | 045(434)4339 | 045(434)5168 | 〒221-0063               | 神奈川区立町20-1         | 神奈川県/横浜市/神奈川区/立町/204    |  |  |
| 6                 | 金沢図書館                                 | 045(784)5861 | 045(781)2521 | 〒236-0021               | 金沢区泥亀2-14-5        | 神奈川県/横浜市/金沢区/泥亀/二丁目▼    |  |  |
| ◀                 |                                       |              |              |                         |                    |                         |  |  |
|                   |                                       |              |              |                         |                    |                         |  |  |
|                   |                                       |              |              |                         |                    | OK キャンセル ヘルプ            |  |  |
|                   |                                       |              |              |                         |                    |                         |  |  |

「最初のレコードはフィールド名を保持している」のチェックを付け、「ジオメトリ定義」は「ポイント座標」を選択し、

- Xフィールド:fX
- Yフィールド : fY

を指定して [OK] ボタンをクリックします。

「空間参照システムの選択」ダイアログボックスが表示されるので、「フィルター」に「WGS 84」 と入力し、「WGS 84」(EPSG:4326)を選択して[OK]ボタンをクリックします。

| 🕺 空間参照システム選択                                  | ? 💌          |
|-----------------------------------------------|--------------|
| レイヤYokohamaLibのCRSを指定して下さい                    |              |
|                                               |              |
|                                               |              |
| 77/1/2- W/3S 84 )                             |              |
| 最近使用した座標参照システム                                |              |
| 空間参照システム                                      | ID           |
|                                               |              |
|                                               |              |
|                                               |              |
|                                               |              |
|                                               |              |
|                                               |              |
|                                               | ID =         |
| □····································         |              |
| Unknown datum based upon the WGS 84 ellipsoid | EDSC:4030    |
| WGS 84                                        | FPSG:4326    |
| World Geodetic System 1984                    | IGNF:WGS84G  |
| •                                             |              |
| 選択されたCRS: WGS 84                              |              |
| +proj=longlat +datum=WGS84 +no_defs           |              |
|                                               | OK キャンセル ヘルプ |

横浜市の図書館の位置が18個の小さな丸でマップキャンバスに表示されます。他のレイヤの下になって表示されない場合は、レイヤパネルで「YokohamaLib」レイヤを一番上にドラッグ&ドロップします。

レイヤパネルで「YokohamaLib」レイヤを右クリックし、 [属性テーブルを開く] メニューを選択 すると、読み込んだデータを確認することができます。

| 📢 属性テーブル - YokohamaLib :: 総地物数: 18, フィルター数: 18, 選択数: 0 |                                       |              |              |           |            |          |           | - • •    |       |      |
|--------------------------------------------------------|---------------------------------------|--------------|--------------|-----------|------------|----------|-----------|----------|-------|------|
|                                                        | 8                                     | èn 😼 🖭 崔     | 2 🚳 🞾 🗈      |           |            |          |           |          |       | ?    |
|                                                        | 館名                                    | 電話           | FAX          | 郵便番号      | 住所         | LocName  | fX        | fY       | iConf | iLvI |
| 0                                                      | 中央図書館                                 | 045(262)0050 | 045(262)0052 | 〒220-0032 | 西区老松町1     | 神奈川県/横浜… | 139.62593 | 35.44687 | 5     | 7    |
| 1                                                      | 旭図書館                                  | 045(953)1166 | 045(953)1179 | 〒241-0005 | 旭区白根4-6-2  | 神奈川県/横浜… | 139.54649 | 35.48095 | 5     | 7    |
| 2                                                      | 泉図書館                                  | 045(801)2251 | 045(801)2256 | 〒245-0016 | 泉区和泉町620…  | 神奈川県/横浜… | 139.49651 | 35.43061 | 5     | 7    |
| 3                                                      | 磯子図書館                                 | 045(753)2864 | 045(750)2528 | 〒235-0016 | 磯子区磯子3-5-1 | 神奈川県/横浜… | 139.61925 | 35.40202 | 5     | 7    |
| 4                                                      | 神奈川図書館                                | 045(434)4339 | 045(434)5168 | 〒221-0063 | 神奈川区立町2…   | 神奈川県/横浜… | 139.63545 | 35.4829  | 5     | 7    |
| 5                                                      | 金沢図書館                                 | 045(784)5861 | 045(781)2521 | 〒236-0021 | 金沢区泥亀2-1…  | 神奈川県/横浜… | 139.62439 | 35.33466 | 5     | 7    |
| 6                                                      | 港南図書館                                 | 045(841)5577 | 045(841)5725 | 〒234-0056 | 港南区野庭町125  | 神奈川県/横浜… | 139.57443 | 35.39937 | 5     | 7    |
| 7                                                      | 港北図書館                                 | 045(421)1211 | 045(431)5212 | 〒222-0011 | 港北区菊名6-1…  | 神奈川県/横浜… | 139.6328  | 35.51374 | 5     | 7    |
| 8                                                      | 栄図書館                                  | 045(891)2801 | 045(891)2803 | 〒247-0014 | 栄区公田町634-9 | 神奈川県/横浜… | 139.55286 | 35.36033 | 5     | 7    |
| 9                                                      | 瀬谷図書館                                 | 045(301)7911 | 045(302)3655 | 〒246-0015 | 瀬谷区本郷3-2…  | 神奈川県/横浜… | 139.4763  | 35.47327 | 5     | 7    |
| 10                                                     | 都筑図書館                                 | 045(948)2424 | 045(948)2432 | 〒224-0032 | 都筑区茅ケ崎…    | 神奈川県/横浜… | 139.57002 | 35.54507 | 5     | 7    |
| 11                                                     | 鶴見図書館                                 | 045(502)4416 | 045(504)6635 | 〒230-0051 | 鶴見区鶴見中…    | 神奈川県/横浜… | 139.67926 | 35.51252 | 5     | 7    |
| 12                                                     | 戸塚図書館                                 | 045(862)9411 | 045(871)6695 | 〒244-0003 | 戸塚区戸塚町127  | 神奈川県/横浜… | 139.53246 | 35.39727 | 5     | 7    |
| 13                                                     | 中図書館                                  | 045(621)6621 | 045(621)6444 | 〒231-0821 | 中区本牧原16-1  | 神奈川県/横浜… | 139.66475 | 35.42336 | 5     | 7    |
| 14                                                     | 保土ケ谷図書館                               | 045(333)1336 | 045(335)0421 | 〒240-0006 | 保土ケ谷区星…    | 神奈川県/横浜… | 139.5966  | 35.4572  | 5     | 7    |
| 15                                                     | 緑図書館                                  | 045(985)6331 | 045(985)6333 | 〒226-0025 | 緑区十日市場…    | 神奈川県/横浜… | 139.51804 | 35.52419 | 5     | 7    |
| 16                                                     | 南図書館                                  | 045(715)7200 | 045(715)7271 | 〒232-0067 | 南区弘明寺町2…   | 神奈川県/横浜… | 139.59674 | 35.42307 | 5     | 7    |
| 17                                                     | 山内図書館                                 | 045(901)1225 | 045(902)4492 | 〒225-0011 | 春葉区あざみ野…   | 神奈川県/横浜… | 139.55356 | 35.56632 | 5     | 7    |
|                                                        | ▲ ▲ ▲ ▲ ▲ ▲ ▲ ▲ ▲ ▲ ▲ ▲ ▲ ▲ ▲ ▲ ▲ ▲ ▲ |              |              |           |            |          |           |          |       |      |

#### ベクタ形式への変換

横浜市の図書館一覧のレイヤをシェープファイルとして保存し、ベクタレイヤとして扱えるようにします。

レイヤパネルで「YokohamaLib」レイヤを右クリックし、 [名前を付けて保存...] メニューを選択 します。

| 🦸 ベクタレイヤに名前             | 前をつけて保存する                     |            | ? 💌  |  |  |
|-------------------------|-------------------------------|------------|------|--|--|
| 形式                      | ESRI Shapefile 🔹              |            |      |  |  |
| 名前をつけて保存 C              | >/hands-on/YokohamaLibShape   | shp        | ブラウズ |  |  |
| CRS 🕺                   | 選択されたCRS                      |            |      |  |  |
| ([]                     | IGD2000 ∕ Japan Plane Rectan∉ | ular CS IX | ブラウズ |  |  |
| エンコーディング                |                               | Shift_JIS  |      |  |  |
| □ 選択された地物の              | Dみを保存する                       |            |      |  |  |
| 周性作成を省略(<br>■ 保存されたファイル | します<br>レを地図に追加する              |            |      |  |  |
| シンボロジェクスポート             | · ·                           | シンボロジ無し    | -    |  |  |
| 縮尺                      |                               | 1:50000    | -    |  |  |
| ▶ □ 領域(カレント             | トレイヤ)                         |            |      |  |  |
| 🚽 デニカリニフォヴィ             | 0-57                          |            |      |  |  |
|                         |                               | OK キャンセル   | ヘルプ  |  |  |

「ベクタレイヤに名前をつけて保存する…」ダイアログボックスで以下の指定をして[OK]ボタンを クリックします。

- 形式: ESRI Shapefile
- 名前を付けて保存: c:/hands-on/YokohamaLibShape.shp
- CRS:選択された CRS JGD2000 / Japan Plane Rectangular CS IX
- エンコーディング : Shift\_JIS
- 「保存されたファイルを地図に追加する」にチェック

#### バッファの作成

図書館のカバー領域(半径1.5Km圏)のシェープファイルを作成します。

メニューバーから [ベクタ] → [空間演算ツール] → [バッファ] を選択し、「バッファ」ダイアロ グボックスを表示します。

| 🕺 バッファ                         | ? 💌      |
|--------------------------------|----------|
| 入力ベクタレイヤ                       |          |
| YokohamaLibShape               | ▼        |
| 🔄 選択地物のみを利用する                  |          |
| 円を近似させる線分の数                    | 32       |
| ● バッファ距離                       | 1500     |
| ○ バッファ距離フィールド                  |          |
| 館名                             | <b>v</b> |
| 🔄 融合 バッファの結果                   |          |
| 出力シェープファイル                     |          |
| D:/hands-on/YokohamaLibBuf.shp | ブラウズ     |
| 🗶 結果をキャンバスに追加する                |          |
| 0%                             | OK 閉じる   |

以下の指定をして、 [OK] ボタンをクリックします。

- 入力ベクタレイヤ: YokohamaLibShape
- 円を近似させる線分の数:32
- バッファ距離:1500
- 出力シェープファイル: YokohamaLibBuf.shp
- 「結果をキャンバスに追加する」にチェック

レイヤパネルでレイヤを「YokohamaLibShape」「YokohamaLibBuf」「Yokohama」の順に変更 し、他のレイヤは非表示にすると、横浜市の地図の上に図書館のカバー領域を表す円が表示され、その 中心に図書館を表す小さな丸が表示されます。

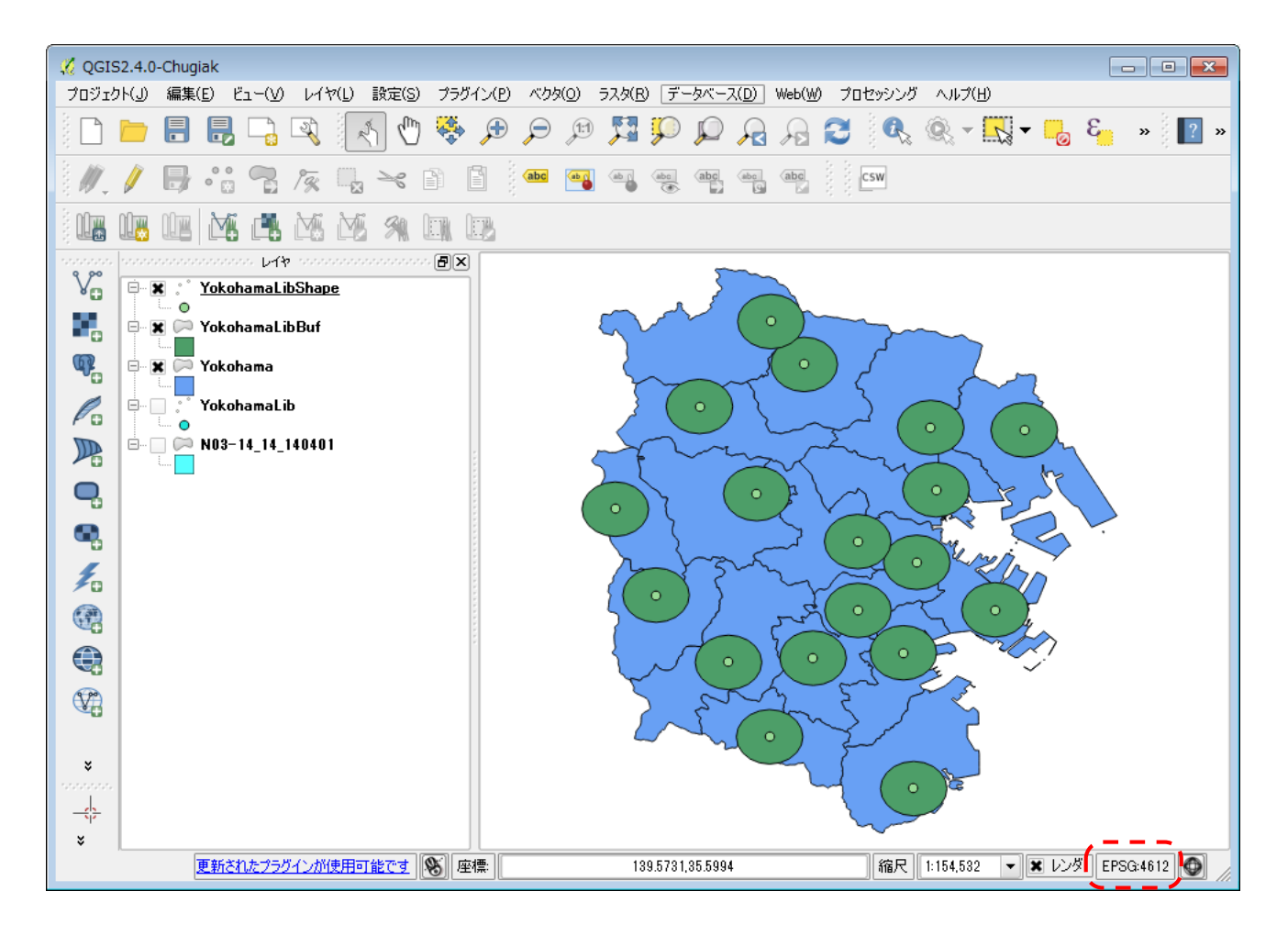

図書館のカバー領域を表す円が歪んで表示されている場合は、プロジェクトの CRS(Coordinate Reference System:座標系)とレイヤの CRS が合っていません。上の図では、プロジェクトの CRS は「EPSG4612」となっていますが、レイヤの CRS は「JGD2000 / Japan Plane Rectangular CS IX」(EPSG:2451)です。

QGIS では、作業の対象としている複数のレイヤについての情報を、「プロジェクト」としてまとめて管理します。QGIS を起動するときは、新規のプロジェクトを作成するか、既存のプロジェクトを開きます。

プロジェクトとして管理する情報には、個々のレイヤについての情報のほかに、プロジェクトの CRSのように、プロジェクト全体に関わる情報も含まれます。

## プロジェクトの設定と保存

#### プロジェクトの CRS の設定

メニューバーから [プロジェクト] → [プロジェクトのプロパティ…] を選択し、「プロジェクトの プロパティ」ダイアログボックスの「CRS」タブパネルを開きます。「JGD2000 / Japan Plane Rectangular CS IX」(EPSG2451)を選択して [OK] ボタンをクリックします。

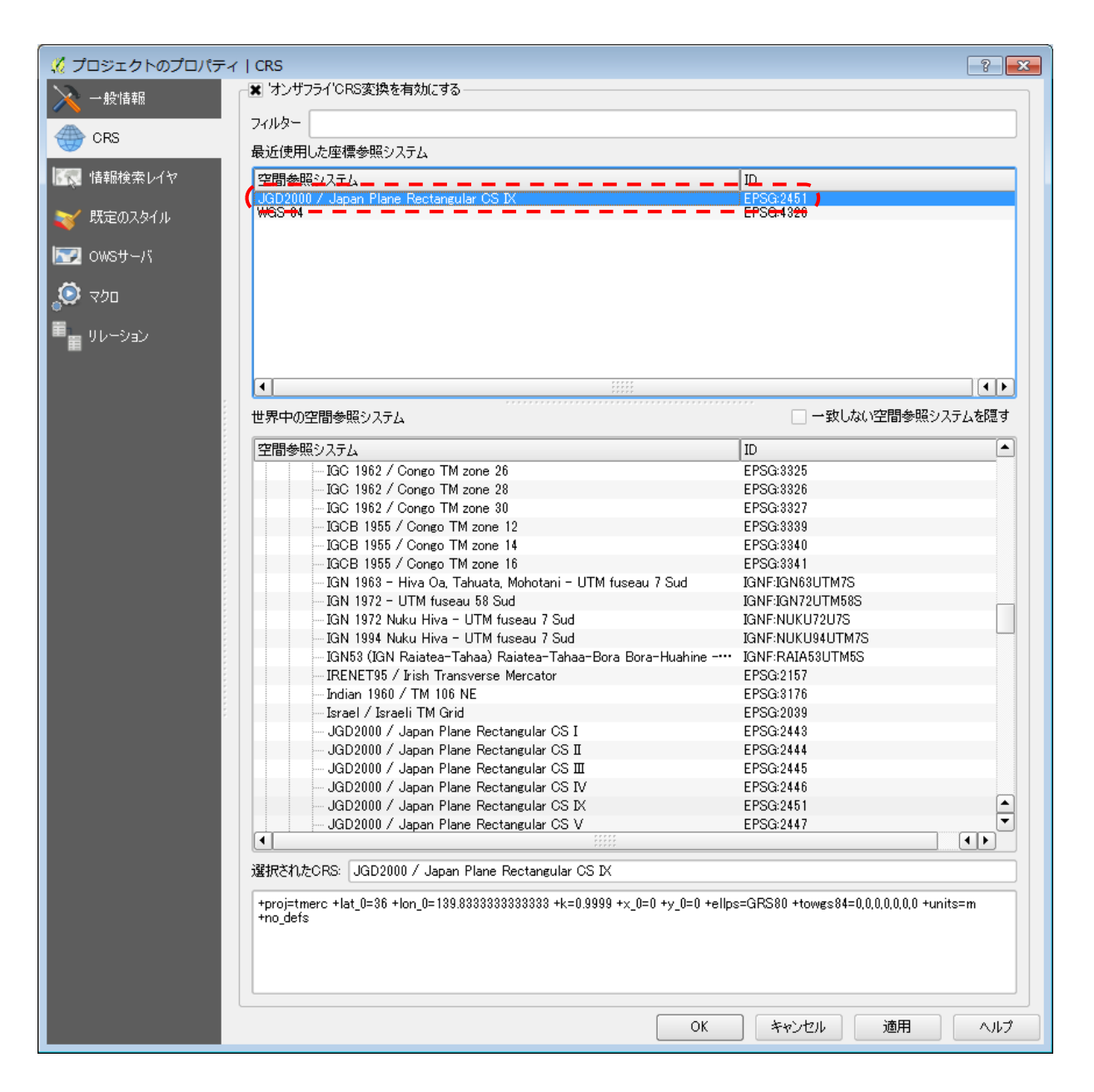

#### プロジェクトの保存

プロジェクトを保存するときは、メニューバーから [プロジェクト] → [名前をつけて保存] を選択 します。

## 図書館の非カバー領域のシェープファイル作成

メニューバーから [ベクタ] → [空間演算ツール] → [差分] を選択し、「差分」ダイアログボック スを表示します。

|                               | ? 🗙  |
|-------------------------------|------|
| 入力ベウタレイヤ                      |      |
| Yokohama                      | -    |
| 🔄 選択地物のみを利用する                 |      |
| 差分レイヤ                         |      |
| YokohamaLibBuf                | -    |
| 🧾 選択地物のみを利用する                 |      |
|                               |      |
| 出力シェープファイル                    |      |
| C:/hands-on/YokohamaNoLib.shp | ブラウズ |
| ■ 結果をキャンバスに追加する               |      |
| 0% OK                         | 閉じる  |

以下の指定をして、[OK] ボタンをクリックします

- 入力ベクタレイヤ: Yokohama
- 差分レイヤ: YokohamaLibBuf
- 出力シェープファイル: c:/hands-on/YokohamaNoLib.shp
- 「結果をキャンバスに追加する」にチェック

レイヤパネルで「YokohamaNoLib」以外のレイヤのチェックを外すと、図書館のカバー領域が切り 取られた、図書館の非カバー領域を表す地図がマップキャンバスに表示されます。

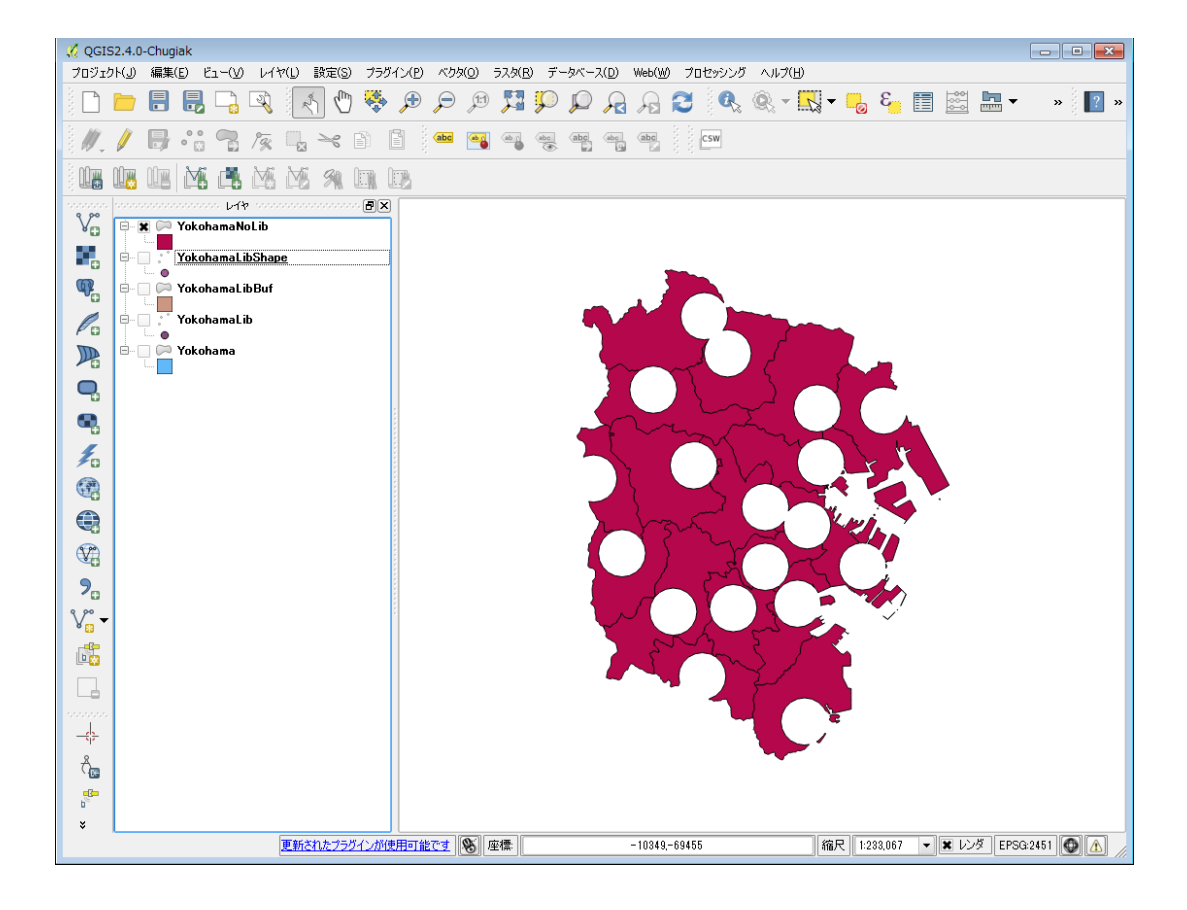

## 行政区毎の図書館の面積カバー率の算出

GroupStats プラグインで横浜市の行政区毎に図書館の非カバー領域の面積と総面積を集計し、表計 算ソフトを使用して面積カバー率を算出します。

メニューバーから [ベクタ]  $\rightarrow$  [Group Stats]  $\rightarrow$  [Group Stats] を選択し、「Group Stats」ダイ アログボックスを表示します。

「Layers」で「YokohamaNoLib」レイヤを選択し、「Fields」から「Rows」へ「N03\_004」を、 「Value」へ「sum」と「Area」をドラッグ&ドロップして[Calculate] ボタンをクリックします。

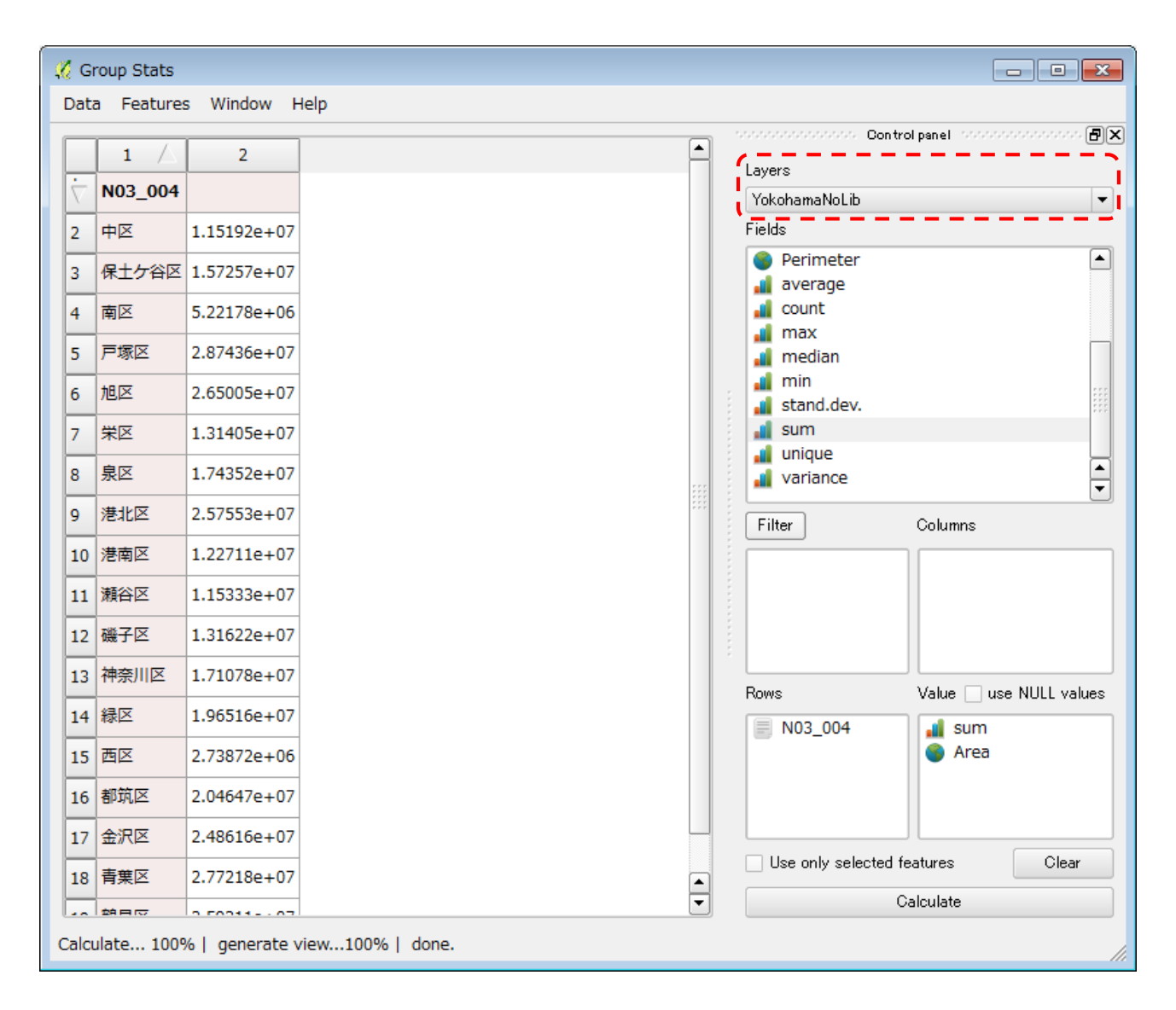

横浜市の行政区毎の図書館非カバー領域の面積が得られます。「Group Stats」ダイアログボックスの[Data] → [Copy all to clipboard] メニューでコピーし、表計算ソフトの A~B 列にペーストします。

同様に、「Layers」で「Yokohama」レイヤを選択し、「Fields」から「Rows」へ「N03\_004」 を、「Value」へ「sum」と「Area」をドラッグ&ドロップして[Calculate] ボタンをクリックしま す。

| 🖉 Gi           | roup Stats                                  | Window L                                  |
|----------------|---------------------------------------------|-------------------------------------------|
| 2<br>3         | a Features<br>1 /<br>N03_004<br>中区<br>保士ケ谷区 | 2<br>2.07731e+07<br>2.19322e+07           |
| 4<br>5<br>6    | 南区 戸塚区 加区                                   | 1.25928e+07<br>3.57733e+07<br>3.28708e+07 |
| 7<br>8         | ルビー<br>米区<br>泉区                             | 1.8558e+07<br>2.35197e+07                 |
| 9<br>10<br>11  | 港北区<br>港南区<br>瀬谷区                           | 3.12932e+07<br>1.98676e+07<br>1.70981e+07 |
| 12<br>13       | 磯子区<br>神奈川区                                 | 1.92061e+07<br>2.35377e+07                |
| 14<br>15<br>16 | ₩<br>四区<br>都筑区                              | 2.34246e+07<br>7.0028e+06<br>2.7907e+07   |
| 17<br>18       | 金沢区                                         | 3.11318e+07<br>3.52174e+07                |
| Calcu          | ulate 1009                                  | 6   generate \                            |

横浜市の行政区毎の総面積が得られます。「Group Stats」ダイアログボックスの [Data] → [Copy all to clipboard] メニューでコピーし、表計算ソフトの C~D 列にペーストします。

表計算ソフトの E 列に「D 列-B 列」、F 列に「E 列/D 列」の式を入力し、横浜市の行政区毎の図書 館の面積カバー率を算出します。

## 人口メッシュのシェープファイル作成

#### シェープファイルと CSV ファイルの結合

「e-stat 政府統計の総合窓口」で提供される人口メッシュは、「統計データ」の CSV ファイルと 「境界データ」のシェープファイルに分かれています。また、横浜市全域をカバーするには 2 つの領域 の人口メッシュが必要になります。そのため、統計データと境界データを 2 セット使用することになり ます。

はじめに、メニューバーの [レイヤ] → [ベクタレイヤの追加…] を選択し、「MESH05239.shp」 を読み込みます。

| 🔏 ベクタレイヤの追加                         | a                |          |          | ? 🔀            |
|-------------------------------------|------------------|----------|----------|----------------|
|                                     |                  |          |          |                |
| <ul> <li>771µ</li> <li>5</li> </ul> | ディレクトリ           | ○ データベース | ) ว่อหวม | ,              |
| エンコーディング Shif                       | it_JIS           |          |          | -              |
|                                     |                  |          |          |                |
| データセット Ci¥hand                      | is−on¥MESH05239. | shp      |          | ブラウズ           |
|                                     |                  | 開        | キャンセル    | ליוגא <u>(</u> |

「MESH05339.shp」も同様に読み込みます。

次に、メニューバーの [レイヤ] → [デリミテッドテキストレイヤを追加…] を選択し、 「tblT000609H52390.txt」を読み込みます。

| ガリミティッドテキストファイルからレイヤを作成     アレミティッドテキストファイルからレイヤを作成     マーマン     マーマン     マー     マーマン     マーマン     マーマン     マー     マーマン     マーマン     マーマン     マーマン     マー     マーマン     マーマン     マーマン     マーマン     マー     マー |                                           |                   |                   |         |         |                                                  |  |  |  |  |  |
|----------------------------------------------------------------------------------------------------|-------------------------------------------|-------------------|-------------------|---------|---------|--------------------------------------------------|--|--|--|--|--|
| 771                                                                                                    | ファイル名 C:/hands-on/tblT000609H52390.txt 参照 |                   |                   |         |         |                                                  |  |  |  |  |  |
| レイヤ名 地IT000609H52390 エンコーディング Shift JIS マ                                                                                                    |                                           |                   |                   |         |         |                                                  |  |  |  |  |  |
| 771                                                                                                    | ル形式                                       | ● CS <sup>1</sup> | י (באקנ           | 区切られ    | た値)     | ○ カスタム区切り文字 ○ 正規表現区切り文字                          |  |  |  |  |  |
|                                                                                                    |                                           |                   |                   |         |         |                                                  |  |  |  |  |  |
|                                                                                                    |                                           |                   |                   |         |         |                                                  |  |  |  |  |  |
| . –                                                                                                    | P+++222.                                  | ±                 | z o o H. %        | -## o   | -       |                                                  |  |  |  |  |  |
| - 19                                                                                                    | 「レクノンヨノ                                   | 無視90              | o∧yy'=1<br>‱omeda | TEX 2   |         |                                                  |  |  |  |  |  |
| 771                                                                                                    | -ルドオブション                                  | / 🔄 前後            | 観空日則              | 11年     | 空フィール   | ドを削除 🔄 コンマを小数点区切りに指定                             |  |  |  |  |  |
| ジオ                                                                                                    | メトリ定義                                     | ○ ポイ              | ント座標              |         |         | ○ Well known text (WKT) 形式 ● ジオメトリなし (属性のみのテーブル) |  |  |  |  |  |
|                                                                                                    |                                           |                   |                   |         |         |                                                  |  |  |  |  |  |
| レイ                                                                                                    | 7設定                                       | 空間                | ヨインデック            | いを利用す   | する      | 🗌 サブセットインデックスを利用する 🔛 ファイル監視                      |  |  |  |  |  |
|                                                                                                    | field_1                                   | field_2           | field_3           | field_4 | field_5 |                                                  |  |  |  |  |  |
| 1                                                                                                    | 523900903                                 | 8                 | 4                 | 4       | 4       |                                                  |  |  |  |  |  |
| 2                                                                                                    | 523902482                                 | 2                 | 1                 | 1       | 1       | -                                                |  |  |  |  |  |
| 3                                                                                                    | 523902493                                 | 7                 | 3                 | 4       | 3       |                                                  |  |  |  |  |  |
| 4                                                                                                    | 523902494                                 | 2                 | 1                 | 1       | 2       |                                                  |  |  |  |  |  |
| 5                                                                                                    | 523902582                                 | 19                | 8                 | 11      | 10      |                                                  |  |  |  |  |  |
| 6                                                                                                    | 523902584                                 | 3                 | 2                 | 1       | 2       |                                                  |  |  |  |  |  |
| 7                                                                                                    | 523902592                                 | 4                 | 2                 | 2       | 2       |                                                  |  |  |  |  |  |
|                                                                                                    |                                           |                   |                   |         |         |                                                  |  |  |  |  |  |
|                                                                                                    |                                           |                   |                   |         |         | OK キャンセル ヘルプ                                     |  |  |  |  |  |
|                                                                                                    |                                           |                   |                   |         |         |                                                  |  |  |  |  |  |

「デリミテッドテキストファイルからレイヤを作成」ダイアログボックスで以下の指定をし、[OK] ボタンをクリックします。

- 無視するヘッダー行数:2
- 「最初のレコードはフィールド名を保持している」のチェックは外す
- 「ジオメトリなし」にチェック

「tblT000609H53390.txt」も同様に読み込みます。

「MESH05239」レイヤと「MESH05339」レイヤはメッシュのポリゴンを定義し、

「tblT000609H52390」レイヤと「tblT000609H53390」レイヤはメッシュ ID 毎の人口データを保 持しています。そこで「MESH05239」レイヤと「tblT000609H52390」レイヤを、「MESH05339」 レイヤと「tblT000609H53390」レイヤをメッシュ ID で結合することにより、メッシュのポリゴンに 人口データを付加することができます。

レイヤパネルで「MESH05239」レイヤを右クリックして [プロパティ] メニューを選択し、「レイ ヤプロパティ」ダイアログボックスを表示します。

| 🌠 レイヤプロパティ - MES | iH05239 結合 |         |            |           |            |       | ? 💌  |
|------------------|------------|---------|------------|-----------|------------|-------|------|
| 🔀 一般情報           | 結合するレイヤ    | 結合フィールド | ターゲットフィールド | メモリキャッシュ  | -          |       |      |
| 🐳 スタイル           |            |         |            |           |            |       |      |
| (abc) ラベル        |            |         |            |           |            |       |      |
| フィールド            |            |         |            |           |            |       |      |
| 🞸 レンダリング         |            |         |            |           |            |       |      |
| 🤛 ディスプレイ         |            |         |            |           |            |       |      |
| 🔕 דלא            |            |         |            |           |            |       |      |
| • 4 結合           |            |         |            |           |            |       |      |
| 🔝 ダイアグラム         |            |         |            |           |            |       |      |
| <i>(i)</i> メタデータ |            |         |            |           |            |       |      |
|                  |            |         |            |           |            |       |      |
|                  |            |         |            |           |            |       |      |
|                  | •          |         |            |           |            |       |      |
|                  | スタイルを読る    | ቃኦጋው    | 既定スタイルとしてイ | <b>呆存</b> | 既定のスタイルに戻す | スタイルを | 保存 🔹 |
|                  |            |         |            |           | OK キャンセル   | ル通用   | ヘルプ  |

「結合」タブパネルの「+」をクリックして「ベクタ結合の追加」ダイアログボックスを表示し、以 下の指定をします。

- 結合するレイヤ:tblT000609H52390
- 結合フィールド : field\_1
- ターゲットフィールド:KEY\_CODE

| 🥇 ベクタ結合の追加                                       | ? 🔀               |  |  |  |  |  |  |
|--------------------------------------------------|-------------------|--|--|--|--|--|--|
| 結合するレイヤ                                          | tЫТ000609H52390 💌 |  |  |  |  |  |  |
| 結合フィールド                                          | field_1           |  |  |  |  |  |  |
| ターゲットフィールド                                       | KEY_CODE          |  |  |  |  |  |  |
| ★ 結合レイヤをバーチャルメモリにキャッシュする □ 結合フィールドに属性インデックスを作成する |                   |  |  |  |  |  |  |
|                                                  | OK キャンセル          |  |  |  |  |  |  |

[OK] ボタンをクリックすると「MESH05239」レイヤと「tblT000609H52390」レイヤが結合されます。同様に、「MESH05339」レイヤと「tblT000609H53390」レイヤを結合します。

レイヤパネルで「MESH05239」レイヤを右クリックし、「名前を付けて保存...」メニューを選択し ます。

「ベクタレイヤに名前をつけて保存する…」ダイアログボックスで以下の指定をし、「mesh」サブ フォルダに保存します(後の作業のために、必ずサブファルダに保存します)。

- 名前を付けて保存:c:/hands-on/mesh/MESH05239.shp
- CRS:選択されたCRS

JGD2000 / Japan Plane Rectangular CS IX

| 🥇 ベクタレイヤに名前をつけて保                                                                      | 存する                                    | ? 🔀                                    |
|---------------------------------------------------------------------------------------|----------------------------------------|----------------------------------------|
| 形式 ESRI Shapefil<br>名前をつけて保存 C:/hands-on/<br>CRS 選択されたCR3                             | le<br>imesh/MESH05239 <i>s</i> hp<br>S | <ul> <li>לקל</li> <li>גליקל</li> </ul> |
| JGD2000 / Ja                                                                          | apan Plane Rectangular CS IX           | ブラウズ                                   |
| エンコーディング                                                                              | Shift_JIS                              |                                        |
| <ul> <li>□ 選択された地物のみを保存する</li> <li>□ 属性作成を省略します</li> <li>□ 保存されたファイルを地図に追加</li> </ul> | )<br>미국중                               |                                        |
| シンボロジェクスポート                                                                           | シンボロジ無し                                | <b>•</b>                               |
| 縮尺                                                                                    | 1:50000                                |                                        |
| ▶ □ 領域(カレント レイヤ) ──                                                                   |                                        |                                        |
| = デールリーフォづミット,                                                                        |                                        |                                        |
|                                                                                       | OK ++                                  | ンセル ヘルフ                                |

同様に、「MESH05339」レイヤを「mesh」サブフォルダに保存します。

#### 複数のシェープファイルの結合

「mesh」サブフォルダに保存した「MESH05239.shp」ファイルと「MESH05339.shp」ファイル を1つのシェープファイルに結合します。

メニューバーから [ベクタ] → [データマネジメントツール] → [複数のシェープファイルを1つに 結合する] を選択し、「シェープファイルの結合」ダイアログボックスで以下の指定をして [OK] ボタ ンをクリックします。

- 入力ディレクトリ: c:¥hands-on¥mesh
- 出力シェープファイル c:/hands-on/Mesh.shp
- 「マップキャンバスに結果を追加する」にチェック

| -<br>- 🦸 シェープファイルの結合 | ? <mark>×</mark> |
|----------------------|------------------|
| 📃 フォルダのレイヤによって選択する   |                  |
| シェープファイルタイプ 7        | わゴン 🚽            |
| 入力ディレクトリ             |                  |
| C:¥hands-on¥mesh     | ブラウズ             |
| 出力シェーブファイル           |                  |
| C:/hands-on/Mesh.shp | ブラウズ             |
| 🗶 マップキャンバスに結果を追加する   |                  |
| 0%                   |                  |
| 0%                   |                  |
|                      | OK 閉じる           |

レイヤパネルで「Mesh」レイヤ以外のチェックを外し、メニューバーから [ビュー] → [レイヤの 領域にズーム] を選択すると、以下のような地図が表示されます。

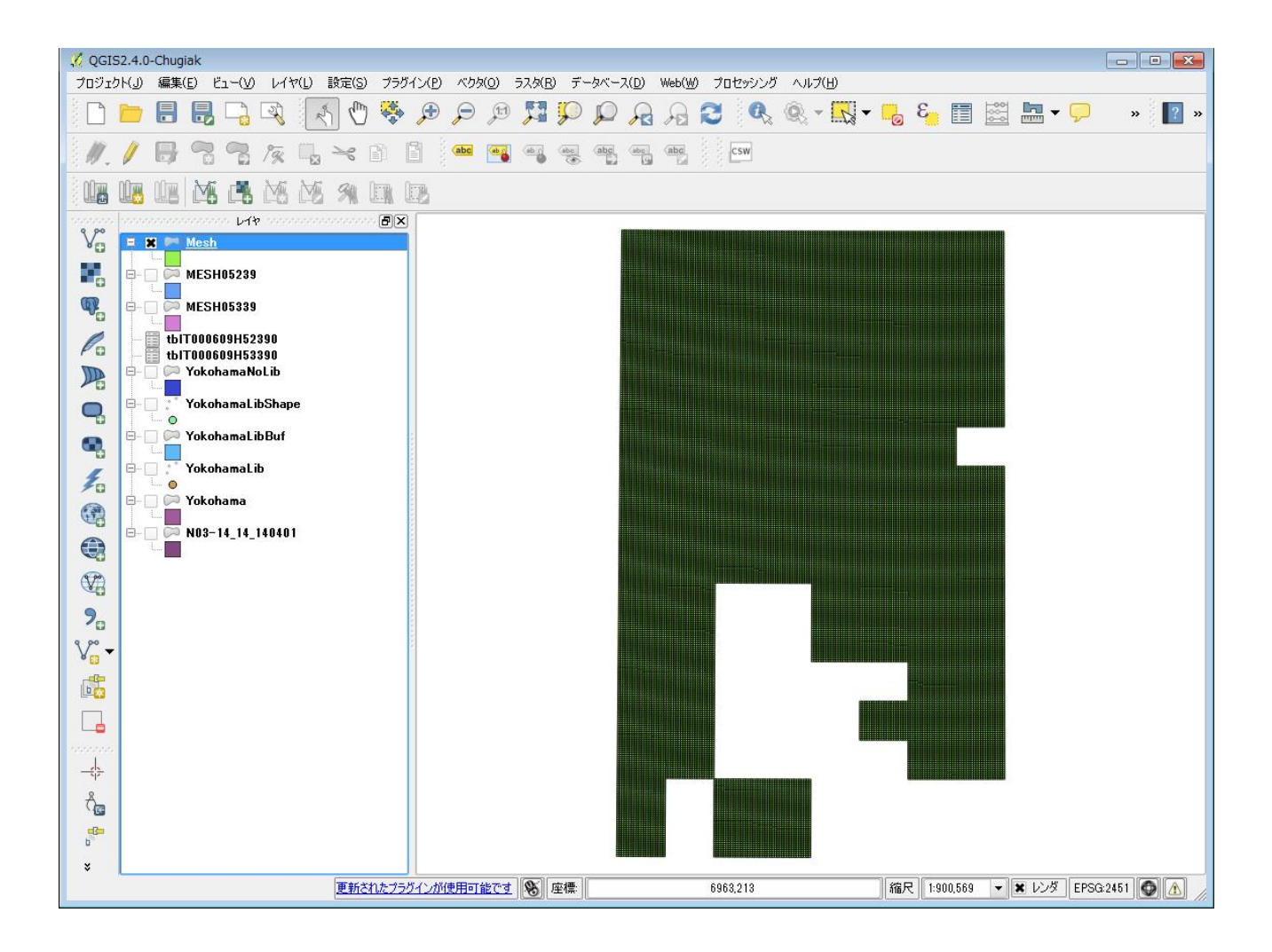

#### スタイルの変更

「Mesh」レイヤは、CSV ファイルと結合することによって人口のデータを含んでいます。そこで、 人口の多寡を色の濃淡によって表現してみます。

レイヤパネルで「Mesh」レイヤを右クリックして [プロパティ] メニューを選択し、「レイヤプロ パティ」ダイアログボックスを表示します。「スタイル」タブパネルで以下の指定をします。

- 「段階に分けられた」を選択
- カラム:tblT000609
- 分類数:10

| 🕺 レイヤプロパティ - Me | esh   スタイル                                                                                                    | ? 💌            |
|-----------------|----------------------------------------------------------------------------------------------------|----------------|
| 🔀 一般情報          | ■ 段階に分けられた -                                                                                                    |                |
| 💐 даги          | ل التوري التوري (المراجع المراجع |                |
| (abc) ラベル       | シンボル 変更                                                                                                    | 分類数 10 🕒       |
| ■■ フィールド        | 色階調 [source] ▼ □ 反転                                                                                                    | モード 等間隔 ▼      |
| レンダリング          | シンボル で 値 ラベル 0.0000 - 1070.7000 0.0000 - 1070.7000 1070.7000 - 2141.4000 1070.7000 - 2141.4000                                                                                                    |                |
| 🧭 ディスプレイ        | 2141.4000 - 3212.1000 2141.4000 - 3212.1000<br>3312.1000 - 4323.8000 3312.1000 - 4383.8000                                                                                                    |                |
| 🥸 アクション         | 4282.8000 - 5353.5000 4282.8000 - 5353.5000<br>5353.5000 - 6424.2000 5353.5000 - 6424.2000                                                                                                    |                |
| • ┥ 結合          | 6424.2000 - 7494.9000 6424.2000 - 7494.9000<br>7494.9000 - 8565.6000 7494.9000 - 8565.6000                                                                                                    |                |
| ☞ ダイアグラム        | 8565.6000 - 9636.3000 8565.6000 - 9636.3000<br>9636.3000 - 10707.0000 9636.3000 - 10707.0000                                                                                                    |                |
| ý - تولر (      | 分類 クラスを追加 削除 全削除                                                                                                    | <b>アドバンスト・</b> |
|                 | ▼ レイヤレンダリング                                                                                                    |                |
|                 |                                                                                                    |                |
|                 | レイヤ混合モード 地物混合モード 地物混合モード                                                                                                    | 週帘    ▼        |
|                 | スタイルを読み込み… 既定スタイルとして保存 既定のスタイルに戻す                                                                                                    | スタイルを保存 🔹      |
|                 | OK         キャンセノ                                                                                                    | レ 適用 ヘルプ       |

さらに、「シンボル」の横の [変更...] ボタンをクリックし、「シンボルセレクタ」ダイアログボックスを表示します。

| 🕺 シンボルセレクタ   |                 | ? 💌         |
|--------------|-----------------|-------------|
|              | シンボルレイヤタイプ      | シンプル塗りつぶし 💌 |
|              | 色 塗りつぶし         | 境界線         |
|              | 塗りつぶしスタイル 🗾 🕍   | ≌ຫວ∡ັບ 👻    |
|              | ボーダースタイル ^      |             |
|              | 継ぎ目スタイル 🔿 角形    |             |
| シンプル塗りつぶし    | ボーダー太さ 0.26000  |             |
|              | 772%FX Y UUUUUU |             |
|              |                 |             |
|              |                 |             |
| € 🗐 🔒 🛆 マ 保存 | ]               |             |
|              |                 | OK キャンセル    |

「シンプル塗りつぶし」を選択し、「ボータースタイル」で「ペン無し」を選択します。

「シンボルセレクタ」ダイアログボックスの [OK] ボタンをクリックし、「レイヤプロパティ」ダイ アログボックスの [OK] ボタンをクリックします。

レイヤパネルで「Mesh」レイヤ以外のチェックを外し、メニューバーから [ビュー] → [レイヤの 領域にズーム] を選択します。以下のように表示されれば、人口メッシュのシェープファイルの作成に 成功しています。

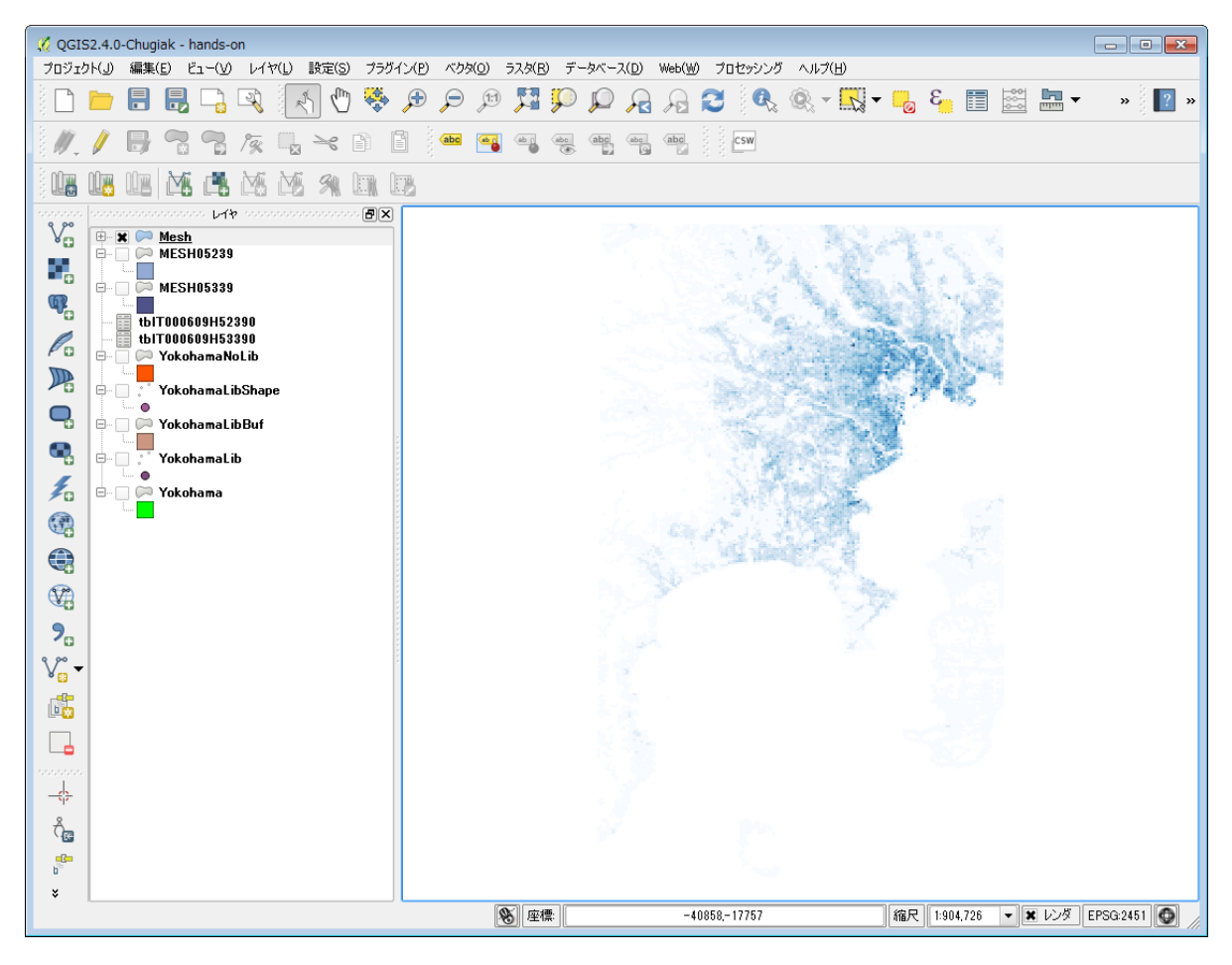

#### ポリゴンからポイントへの変換

「Mesh」レイヤは、矩形のポリゴンが縦横に並び、各ポリゴンが人口の値を持っています。図書館の非カバー領域に含まれるかどうかを判定する際、ポリゴンでは一部のみが重なることがあり、その場合にどう判定するかという問題があります。そこで、各ポリゴンの中心点を求め、各ポイントに人口の値を持たせることにします。

| 1  | 4  | 8  | 15 | 20 | 25 | 1  | 4  | 8  | 15 | 20 | 25 |
|----|----|----|----|----|----|----|----|----|----|----|----|
| 3  | 5  | 10 | 20 | 30 | 35 | 3  | 5  | 10 | 20 | 30 | 35 |
| 5  | 8  | 7  | 10 | 15 | 20 | 5  | 8  | 7  | 10 | 15 | 20 |
| 10 | 6  | 3  | 7  | 10 | 15 | 10 | 6  | 3  | 7  | 10 | 15 |
| 24 | 13 | 2  | 3  | 5  | 17 | 24 | 13 | 2  | 3  | 5  | 17 |
| 18 | 11 | 8  | 7  | 16 | 21 | 18 | 11 | 8  | 7  | 16 | 21 |

メニューバーから [ベクタ] → [ジオメトリツール] → [ポリゴンの重心] を選択し、「ポリゴンの 中心点」ダイアログボックスで以下の指定をして [OK] ボタンをクリックします。

- 入力ポリゴンベクタレイヤ: Mesh
- 点を出力するシェープファイル: c:/hands-on/Point.shp
- 「結果をキャンバスに追加する」にチェック

| 🕺 ポリゴンの中心点            | ? 🔀  |
|-----------------------|------|
| 入力ポリゴンベクタレイヤ          |      |
| Mesh                  | •    |
|                       |      |
| 点を出力するシェープファイル        |      |
| C:/hands-on/Point.shp | ブラウズ |
| 🗶 結果をキャンバスに追加する       |      |
| 0% OK                 | 閉じる  |
|                       | ///  |

## 横浜市の人口のシェープファイル作成

横浜市全域の人口のシェープファイル作成

横浜市のシェープファイルと、人口メッシュのシェープファイルから、人口の値を持つ横浜市のシェ ープファイルを作成します。

メニューバーから [ベクタ] → [空間演算ツール] → [交差] を選択し、「交差」ダイアログボック スで以下の指定をして [OK] ボタンをクリックします。

- 入力ベクタレイヤ: Point
- 交差レイヤ: Yokohama
- 出力シェープファイル: YokohamaPop.shp
- 「結果をキャンバスに追加する」にチェック

| 🧭 交差                        | ? 🔀  |
|-----------------------------|------|
| 入力ベウタレイヤ                    |      |
| Point                       | -    |
| 🔄 選択地物のみを利用する               |      |
| 交差レイヤ                       |      |
| Yokohama                    | -    |
| 🔄 選択地物のみを利用する               |      |
|                             |      |
| 出力シェープファイル                  |      |
| C:/hands-on/YokohamaPop.shp | ブラウズ |
| 🗶 結果をキャンバスに追加する             |      |
| 0% OK                       | 閉じる  |

レイヤパネルで「YokohamaPop」レイヤ以外のチェックを外すと、人口の値を持つ点による横浜市の地図が表示されます。

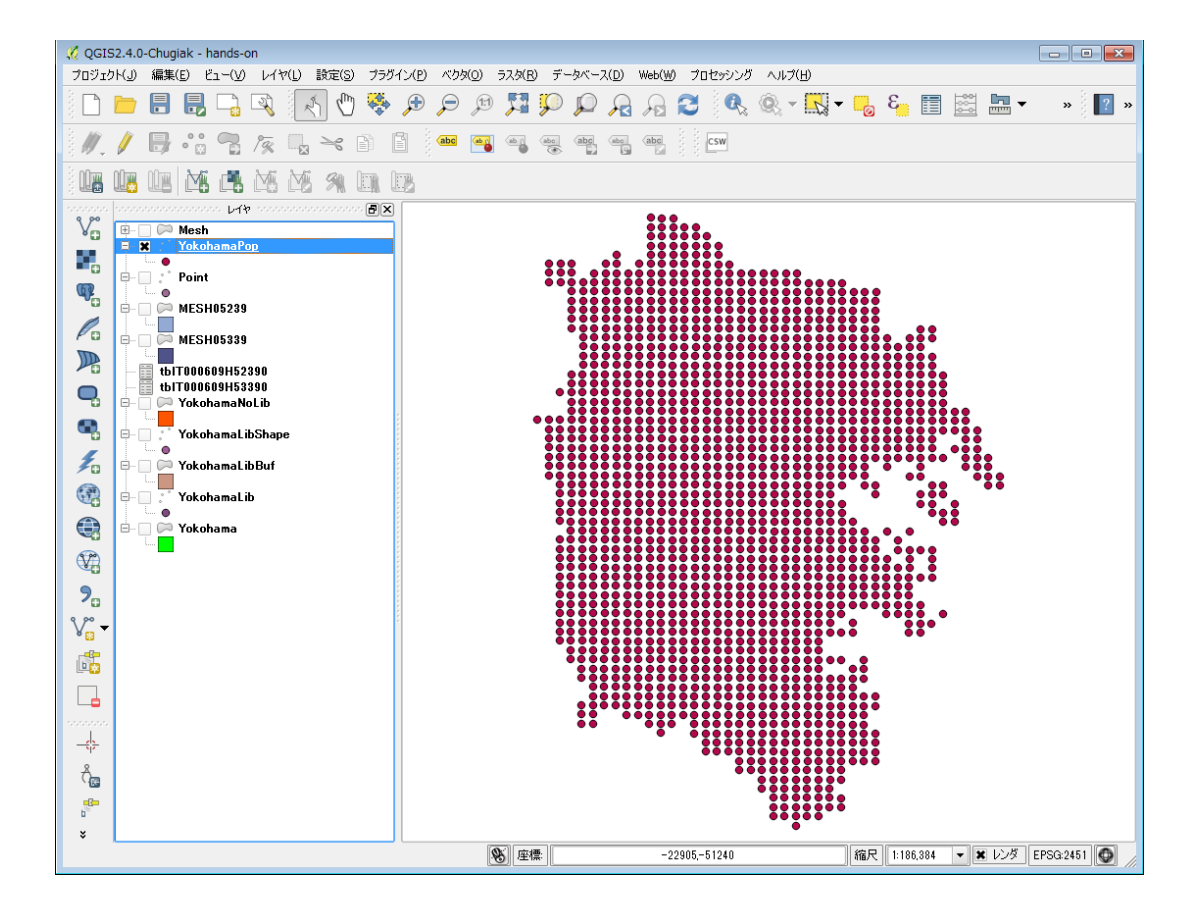

レイヤパネルで「YokohamaPop」レイヤを右クリックし、 [属性テーブルを開く] メニューを選択 すると、作成したシェープファイルのデータを確認することができます。

「MESH1\_ID」から「KEY\_CODE」までは人口メッシュの境界データ、「tblT000609」から 「tblT006\_3」までは人口メッシュの統計データ、「N03\_001」から「N03\_007」までは国土数値情 報の行政区域データに由来するデータです。これによって、行政区毎の人口の集計が可能であることが 分かります。

| 🔏 属性テーブル - YokohamaPop :: 総地物数: 1671, フィルター数: 1671, 選択数: 0 |            |          |          |          |        |           |            |           |           |            |         |         |         |         |           |  |
|------------------------------------------------------------|------------|----------|----------|----------|--------|-----------|------------|-----------|-----------|------------|---------|---------|---------|---------|-----------|--|
|                                                            | 6          | E        | <b>1</b> | 🎨 🗭      |        |           |            | 人口デ       | ータ        |            | _       | 行政区域データ |         |         |           |  |
|                                                            | MESH1_ID 🔽 | MESH2_ID | MESH3_ID | MESH4_ID | OBJ_ID | KEY_CODE  | tbIT000609 | tЫT0006_1 | tЫT0006_2 | tbIT0006_3 | N03_001 | N03_002 | N03_003 | N03_004 | N03_007 🔺 |  |
| 0                                                          | 5239       | 74       | 78       | 4        | 804842 | 523974784 | 2725       | 1296      | 1429      | 1014       | 神奈川県    | NULL    | 横浜市     | 金沢区     | 14108     |  |
| 1                                                          | 5239       | 74       | 87       | 2        | 804876 | 523974872 | NULL       | NULL      | NULL      | NULL       | 神奈川県    | NULL    | 横浜市     | 金沢区     | 14108     |  |
| 2                                                          | 5239       | 74       | 87       | 4        | 804878 | 523974874 | 1528       | 723       | 805       | 553        | 神奈川県    | NULL    | 横浜市     | 金沢区     | 14108     |  |
| 3                                                          | 5239       | 74       | 88       | 1        | 804879 | 523974881 | 356        | 176       | 180       | 131        | 神奈川県    | NULL    | 横浜市     | 金沢区     | 14108     |  |
| 4                                                          | 5239       | 74       | 88       | 2        | 804880 | 523974882 | 3334       | 1634      | 1700      | 1361       | 神奈川県    | NULL    | 横浜市     | 金沢区     | 14108     |  |
| 5                                                          | 5239       | 74       | 88       | 3        | 804881 | 523974883 | 1446       | 680       | 766       | 542        | 神奈川県    | NULL    | 横浜市     | 金沢区     | 14108     |  |
| 6                                                          | 5239       | 74       | 88       | 4        | 804882 | 523974884 | 3282       | 1603      | 1679      | 1469       | 神奈川県    | NULL    | 横浜市     | 金沢区     | 14108     |  |
| 7                                                          | 5239       | 74       | 89       | 1        | 804883 | 523974891 | 3148       | 1562      | 1586      | 1218       | 神奈川県    | NULL    | 横浜市     | 金沢区     | 14108     |  |
| 8                                                          | 5239       | 74       | 89       | 2        | 804884 | 523974892 | 2833       | 1448      | 1385      | 1384       | 神奈川県    | NULL    | 横浜市     | 金沢区     | 14108     |  |
| 9                                                          | 5239       | 74       | 89       | 3        | 804885 | 523974893 | 2896       | 1445      | 1451      | 1326       | 神奈川県    | NULL    | 横浜市     | 金沢区     | 14108     |  |
| 10                                                         | 5239       | 74       | 89       | 4        | 804886 | 523974894 | 1921       | 963       | 958       | 995        | 神奈川県    | NULL    | 横浜市     | 金沢区     | 14108     |  |
| 11                                                         | 5239       | 74       | 97       | 2        | 804916 | 523974972 | 1330       | 652       | 678       | 487        | 神奈川県    | NULL    | 横浜市     | 金沢区     | 14108     |  |
| 12                                                         | 5239       | 74       | 97       | 3        | 804917 | 523974973 | 2          | 1         | 1         | 1          | 神奈川県    | NULL    | 横浜市     | 金沢区     | 14108     |  |
| 13                                                         | 5239       | 74       | 97       | 4        | 804918 | 523974974 | 612        | 316       | 296       | 250        | 神奈川県    | NULL    | 横浜市     | 金沢区     | 14108     |  |
| 14                                                         | 5239       | 74       | 98       | 1        | 804919 | 523974981 | 2318       | 1151      | 1167      | 949        | 神奈川県    | NULL    | 横浜市     | 金沢区     | 14108     |  |
| 15                                                         | 5239       | 74       | 98       | 2        | 804920 | 523974982 | 1790       | 914       | 876       | 809        | 神奈川県    | NULL    | 横浜市     | 金沢区     | 14108     |  |
| 16                                                         | 5239       | 74       | 98       | 3        | 804921 | 523974983 | 2968       | 1493      | 1475      | 1232       | 神奈川県    | NULL    | 横浜市     | 金沢区     | 14108     |  |
| 17                                                         | 5239       | 74       | 98       | 4        | 804922 | 523974984 | 3663       | 1855      | 1808      | 1475       | 神奈川県    | NULL    | 横浜市     | 金沢区     | 14108     |  |
| ■ ■ ■ ■ ■ ■ ■ ■ ■ ■ ■ ■ ■ ■ ■ ■ ■ ■ ■                      |            |          |          |          |        |           |            |           |           |            |         |         |         |         |           |  |

人口データは、

- tblT000609 総人口
- tblT0006-1 男性人口
- tblT0006-2 女性人口
- tblT0006-3 世帯数

となっています。

図書館の非カバー領域の人口のシェープファイル作成

図書館の非カバー領域のシェープファイルと、人口メッシュのシェープファイルから、人口の値を持つ図書館の非カバー領域のシェープファイルを作成します。

メニューバーから [ベクタ] → [空間演算ツール] → [交差] を選択し、「交差」ダイアログボック スで以下の指定をして [OK] ボタンをクリックします。

- 入力ベクタレイヤ: Point
- 交差レイヤ: YokohamaNoLib
- 出力シェープファイル: YokohamaNoLibPop.shp
- 「結果をキャンバスに追加する」にチェック

| 🕺 交差                             | ? 💌  |
|----------------------------------|------|
| 入力ベウタレイヤ                         |      |
| Point                            | -    |
| □ 選択地物のみを利用する                    |      |
| 交差レイヤ                            |      |
| YokohamaNoLib                    | •    |
| □ 選択地物のみを利用する                    |      |
| 出力シェープファイル                       |      |
| C:/hands-on/YokohamaNoLibPop.shp | ブラウズ |
| 🕱 結果をキャンバスに追加する                  |      |
| 0% OK                            | 閉じる  |

レイヤパネルで「YokohamaNoLibPop」レイヤ以外のチェックを外すと、人口の値を持つ点による 図書館の非カバー領域の地図が表示されます。

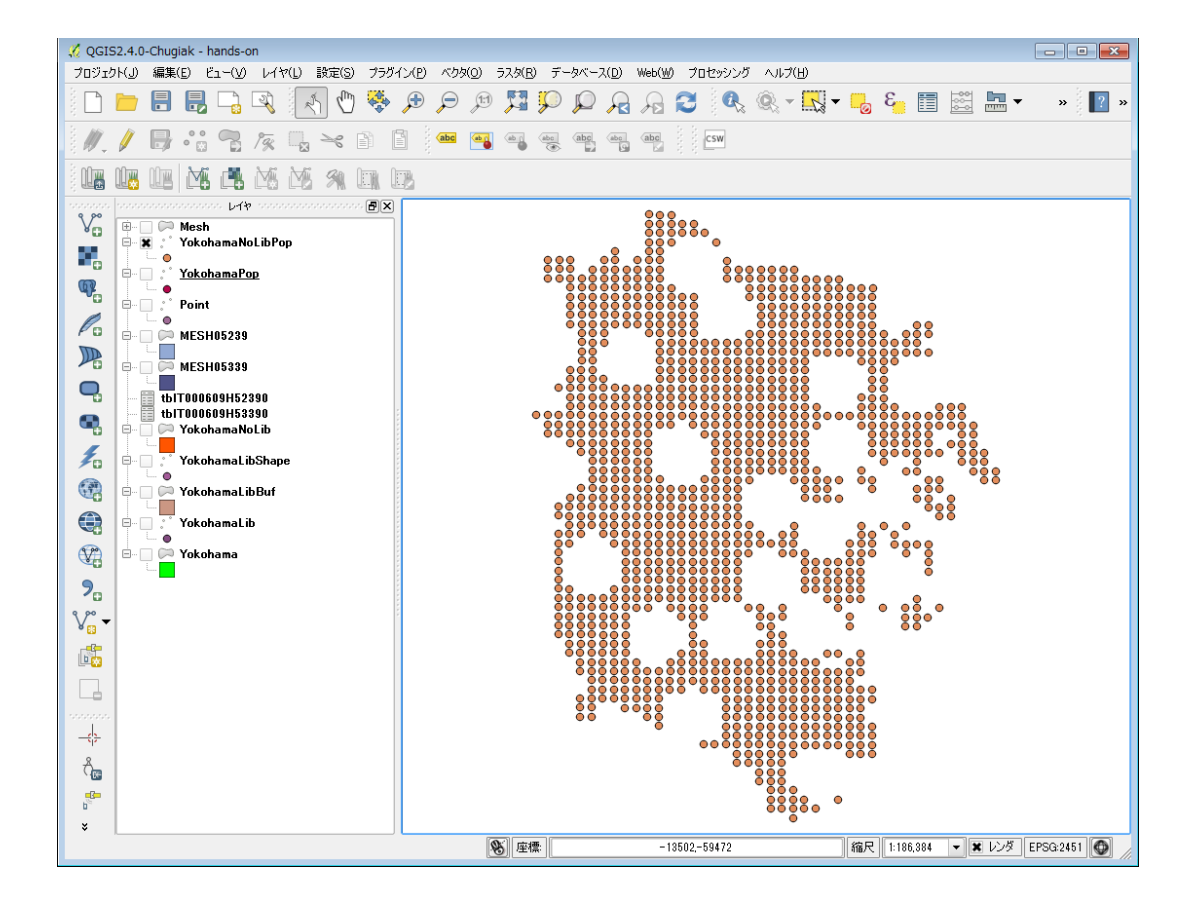

## 行政区毎の図書館の人口カバー率の算出

GroupStats プラグインで横浜市の行政区毎に図書館の非カバー領域の人口と総人口を集計し、表計 算ソフトを使用して人口カバー率を算出します。

メニューバーから [ベクタ] → [Group Stats] → [GroupStats] を選択し、「Group Stats」ダイ アログボックスを表示します。

Layers で「YokohamaNoLibPop」レイヤを選択し、Fields から Rows へ「N03\_004」を、Value へ「sum」と「tblT000609」をドラッグ&ドロップして[Calculate] ボタンをクリックします。

| 🌠 Gr | roup Stats<br>a Features | s Windo | ow Help |     |   |                                                                                                    |                       |                  |                                        |  |
|------|--------------------------|---------|---------|-----|---|----------------------------------------------------------------------------------------------------|-----------------------|------------------|----------------------------------------|--|
|      | 1 <u>\</u>               | 2       |         |     |   | in the second second se | avers                 | ol panel 1999997 | ······································ |  |
| Ż    | N03_004                  |         |         |     |   | J                                                                                                    | YokohamaNoLibPop      |                  | , i                                    |  |
| 2    | 中区                       | 60938   |         |     |   | E F                                                                                                    | Fields                |                  |                                        |  |
| 3    | 保土ケ谷区                    | 130700  |         |     |   |                                                                                                    | N03_004               |                  |                                        |  |
| 4    | 南区                       | 66909   |         |     |   |                                                                                                    |                       |                  |                                        |  |
| 5    | 戸塚区                      | 212909  |         |     |   |                                                                                                    | tblT000609            |                  |                                        |  |
| 6    | 旭区                       | 182924  |         |     |   | :                                                                                                    | tblT0006_2            |                  |                                        |  |
| 7    | 学区                       | 76839   |         |     |   |                                                                                                    | tblT0006_3<br>average |                  |                                        |  |
| -    |                          | 116000  |         |     |   |                                                                                                    | a count               |                  |                                        |  |
| 8    | 汞区                       | 116093  |         |     |   |                                                                                                    | 📶 max                 |                  | -                                      |  |
| 9    | 港北区                      | 261717  | 5       | *** | 1 | Filter                                                                                                    | Columns               |                  |                                        |  |
| 10   | 港南区                      | 129605  |         |     |   |                                                                                                    |                       |                  |                                        |  |
| 11   | 瀬谷区                      | 74594   |         |     |   |                                                                                                    |                       |                  |                                        |  |
| 12   | 磯子区                      | 105015  |         |     |   |                                                                                                    |                       |                  |                                        |  |
| 13   | 神奈川区                     | 140099  |         |     |   | ļ                                                                                                    | laws                  | Value 🗆 us       | a NIIII values                         |  |
| 14   | 緑区                       | 136076  |         |     |   | ſ                                                                                                    | N03 004               |                  |                                        |  |
| 15   | 西区                       | 35742   |         |     |   |                                                                                                    |                       | tbiT00           | 0609                                   |  |
| 16   | 都筑区                      | 130825  |         |     |   |                                                                                                    |                       |                  |                                        |  |
| 17   | 金沢区                      | 150059  |         |     |   | l                                                                                                    |                       |                  |                                        |  |
| 18   | 青葉区                      | 230431  |         |     |   |                                                                                                    | Use only selected f   | eatures          | Clear                                  |  |
|      | 화려다                      | 150710  |         |     |   | l                                                                                                    | C                     | Calculate        |                                        |  |
|      |                          |         |         |     |   |                                                                                                    |                       |                  |                                        |  |

横浜市の行政区毎の図書館非カバー領域の人口が得られます。「Group Stats」ダイアログボックスの [Data] → [Copy all to clipboard] メニューでコピーし、表計算ソフトの A~B 列にペーストします。

同様に、Layers で「YokohamaPop」レイヤを選択し、Fields から Rows へ「N03\_004」を、 Value へ「sum」と「tblT000609」をドラッグ&ドロップして[Calculate] ボタンをクリックしま す。

| 🤅 Gi                            | roup Stats                                                                                                    |                                                                                                    |  |   |                                                                                                    |                   |            |               |
|---------------------------------|----------------------------------------------------------------------------------------------------|----------------------------------------------------------------------------------------------------|--|---|----------------------------------------------------------------------------------------------------|-------------------|------------|---------------|
| 2<br>3<br>4<br>5<br>6<br>7<br>8 | Output         Stats           1         人           N03_004         中区           保土ケ谷区         南区           戸塚区         旭区           栄区         泉区 | Kures     Window     Help       2     2       004     138843       138843     138843       谷区     210535       190335     190335       2     285328       250083     124702       148440 |  |   | Control panel<br>Layers<br>YokohamaPop<br>Fields<br>tblT0006_3<br>average<br>count<br>max<br>median<br>min<br>stand.dev.<br>sum<br>unique<br>variance |                   |            |               |
| 9<br>10<br>11<br>12             | <ul> <li>港市区</li> <li>港市区</li> <li>瀬谷区</li> <li>磯子区</li> </ul>                                                                                      | 338440<br>218970<br>125290<br>161627                                                                                                    |  |   |                                                                                                    | Filter            | Columns    |               |
| 13<br>14                        | 神奈川区線区                                                                                                    | 225699<br>177575                                                                                                    |  |   |                                                                                                    | Rows              | Value 🗌 us | e NULL value: |
| 15<br>16                        | 西区<br>都筑区                                                                                                    | 92173<br>202899                                                                                                    |  |   |                                                                                                    |                   | e tbitoo   | 0609          |
| 17<br>18                        | 金沢区<br>青葉区                                                                                                    | 212676<br>304899                                                                                                    |  |   |                                                                                                    | Use only selected | features   | Clear         |
|                                 | 혀ㅋㅉ                                                                                                    | 201000                                                                                                    |  | [ | -                                                                                                    |                   | Calculate  |               |

横浜市の行政区毎の総人口が得られます。「Group Stats」ダイアログボックスの [Data] → [Copy all to clipboard] メニューでコピーし、表計算ソフトの C~D 列にペーストします。

表計算ソフトの E 列に「D 列-B 列」、F 列に「E 列/D 列」の式を入力し、横浜市の行政区毎の図書 館の人口カバー率を算出します。

## 演習課題

相模原市の図書館一覧の CSV ファイル「SagamiharaLib.csv」を用いて、相模原市の図書館の面積 カバー率と人口カバー率を、3 つの行政区毎に算出してみましょう。

相模原市全域のシェープファイルは、神奈川県のシェープファイル「N03-14\_14\_130401.shp」から抽出して作成します。

人口メッシュのシェープファイル「Point.shp」は、相模原市全域をカバーしているため、そのまま 利用することができます。